### INSTRUKCJA KONFIGURACJI WAG ELEKTRONICZNYCH

"ECO LABEL, PROXIMA" W PROGRAMACH INFORMATYCZNYCH

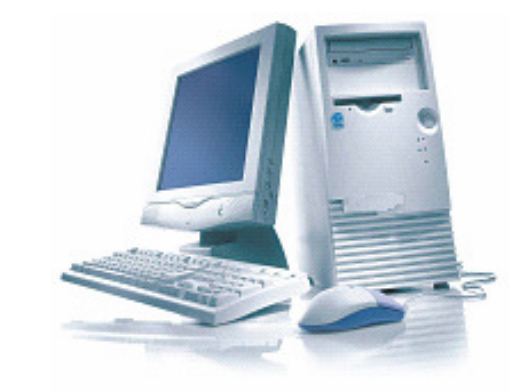

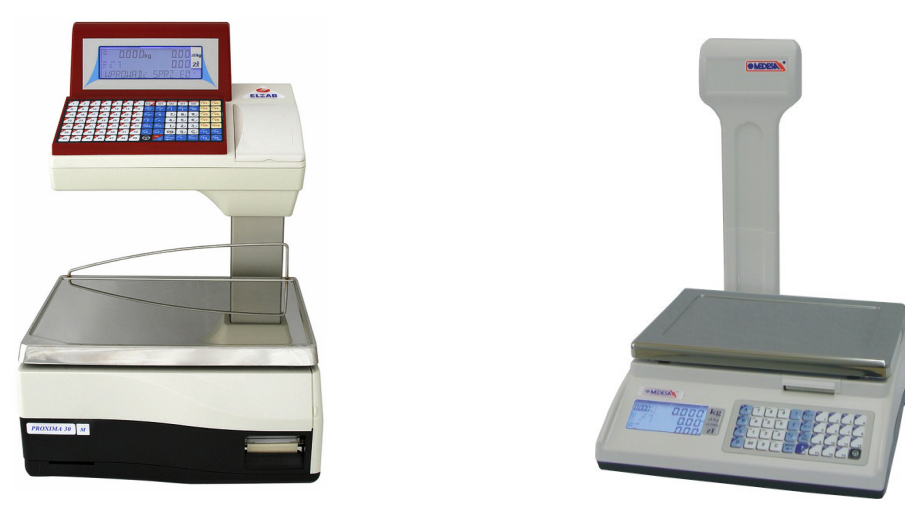

Zakłady Urządzeń Komputerowych ELZAB S.A. 41-813 Zabrze, ul. Kruczkowskiego 39 tel. 032 272 20 21, fax 032 272 81 90 e-mail: marketing@elzab.com.pl; www.elzab.com.pl

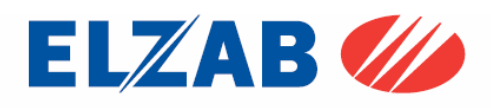

1. Konfiguracja i ustawienie parametrów w wadze:

#### 1.1. Waga Eco Label

Ustawienie parametrów transmisji portu RS 232C w wadze Eco Label.

Aby ustawić parametry transmisji należy kolejno:

- wejść do MENU wagi wciskając w tym celu klawisz [MENU],
- wpisać hasło dostępu do menu wagi (standardowe hasło [1] [1] [1] [1] [1] [1]),
- zatwierdzić wpisane hasło klawiszem [MENU]
- przejść do funkcji [OPCJE SPEC.] [716], wciskając w tym celu kolejno klawisze na klawiaturze numerycznej [7] [1] [6],
- wpisać hasło dostępu (standardowe hasło [1] [1] [1] [1] [1] [1]),
- zatwierdzić wpisane hasło klawiszem [MENU]
- klawiszem [MENU] należy przejść kolejno do następujących opcji ustawiając je na następujące wartości:

| [SCALE nMbr] – 1         | {numer wagi, ,,z przedziału 18, 1-waga MASTER" }, |
|--------------------------|---------------------------------------------------|
| [bAud rAtE] – 9600       | {prędkość transmisji},                            |
| [PArIty] – no            | {parzystość}                                      |
| [nuM bitS] - 8           | {ilość bitów danych}                              |
| [Stop bitS] – 1          | {ilość bitów stopu}                               |
| - zatwierdzić wprowadzon | e wartości klawiszem [MENU].                      |

- wcisnąć dwukrotnie klawisz [K/+] w celu wyjścia do trybu ważenia.

Ustawienie podstawowych parametrów pracy wagi:

| - [WYBO.r ETYK] [203] – L41X58                                               | {format drukowanej etykiety}                              |
|------------------------------------------------------------------------------|-----------------------------------------------------------|
| - [Et Y KIEtA Zb] [204] – OFF                                                | {etykieta zbiorcza}                                       |
| - [tYP SPrZ] [300] – tYP EtYK                                                | {tryb pracy wagi – tryb etykietowania}                    |
| uwaga:                                                                       |                                                           |
| w przypadku braku możliwości wejścia<br>zerowanie pamięci RAM funkcja [KASOW | do zmiany trybu pracy wagi, należy wykonać<br>rAM] [800]. |
| - [PrOG Kod Kr] [306] – 29PPPPWWWWWW                                         | {programowanie str. kodu kreskowego}                      |

- [KOd KrESK] [707] – TAK

{włączenie druku kodu kreskowego}

### Sprzedaż, wydruk etykiety dla klienta

Po zaprogramowaniu wagi w bazę towarową, z systemu informatycznego, w celu dokonania wydruku etykiety dla klienta na dany towar należy kolejno:

- położyć towar na szalce wagi,
- wybrać z menu wagi ważony towar za pomocą klawiatury numerycznej np. [3] [2] [3] [2]
- wcisnąć klawisz [PLU], na wyświetlaczu wagi pokaże się cena wybranego towaru, oraz należność za zważony towar.
- wcisnąć klawisz sprzedawcy [A],[B],[C] lub [D], aby zatwierdzić wydruk etykiety,
- wydrukowaną etykietę umieścić na ważonym towarze.

Zakłady Urządzeń Komputerowych ELZAB S.A. 41-813 Zabrze, ul. Kruczkowskiego 39 tel. 032 272 20 21, fax 032 272 81 90 e-mail: marketing@elzab.com.pl; www.elzab.com.pl

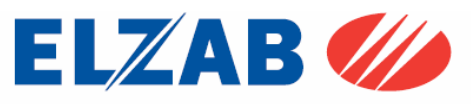

### 1.2. Waga PROXIMA

Ustawienie parametrów transmisji TCP/IP w wadze PROXIMA.

Aby ustawić parametry transmisji należy kolejno:

- wejść do MENU wagi wciskając w tym celu klawisz [SHIFT] + [CONFIG] jednocześnie,
- wpisać hasło dostępu do menu wagi (standardowe hasło [SP] [C] [F] [G] [N] [G]),
- zatwierdzić wpisane hasło klawiszem [INTRO]
- przejść klawiszem [MENU] do funkcji [KONF KOMUNIKACJI] zatwierdzić wybraną funkcję klawiszem [INTRO]
- w funkcji [KONF KOMUNIKACJI] należy ustawić następujące opcje:

[WAGA] - 1 {numer wagi},

[STOISKO] - 1 {numer stoiska},

wprowadzoną wartość należy zatwierdzić klawiszem [INTRO], a następnie klawiszem [T] zapisać do pamięci wagi.

 przejść klawiszem [MENU] do funkcji [ETHERNET] ustawiając w niej następujące opcje:

[NET ID] – 1 {numer sekcji – gdy numer sekcji na wszystkich wagach w sklepie jest taki sam wagi nawzajem siebie widzą, gdy jest różny wagi wzajemnie nie komunikują się},

[TCP IP] – TAK{aktywacja TCP/IP}, zmiana kalwiszem [TAB],[DHCP] – NIE{DHCP}, zmiana kalwiszem [TAB],[IP] – 192.168.001.200{Adres IP wagi},[MSK] – 255.255.255.000{Maska Podsieci},[GW] – 00000000000{Brama},[PORT] – 6000{PORT Komunikacyjny standardowo 6000},[MODE] – AUTO{Prędkość karty sieciowej 10/100/AUTO},wprowadzoną wartość należyzatwierdzić klawiszem [INTRO], a następnie

klawiszem [T] zapisać do pamięci wagi.

 będąc w funkcji [ETHERNET] należy wyjść pozycję wyżej do funkcji [KONF KOMUNIKACJI], w tym celu należy wcisnąć klawisz [ESC].

W funkcji [KONF KOMUNIKACJI] wciskając klawisz [MENU] należy odszukać pozycję [KONTROLA SIECI], klawiszem [NITRO] należy wejść do wybranej funkcji, następnie klawiszem [MENU] odszukać pozycję [KONFIGURACJA SIECI]. Po wciśnięciu klawisza [INTRO] waga uruchomi się dwa razy i będzie gotowa do pracy poprzez interfejs TCP IP. Jeśli waga podczas ponownego uruchomienia zapyta o potwierdzenie konfiguracji, zapytanie zatwierdzić klawiszem [INTRO] lub klawiszem [T].

Zasada poruszania się po MENU wagi PROXIMA

[INTRO] - zatwierdzanie, wejście do funkcji,

[↑], [MENU ↓] – Poruszanie się po MENU wagi,

[TAB] – Zmiana wartości funkcji,

[ESC] – Wyjście z funkcji,

[T] – Zapis do pamięci wagi, po uprzednim zatwierdzeniu klawiszem [INTRO]

Zakłady Urządzeń Komputerowych ELZAB S.A. 41-813 Zabrze, ul. Kruczkowskiego 39 tel. 032 272 20 21, fax 032 272 81 90 e-mail: marketing@elzab.com.pl; www.elzab.com.pl

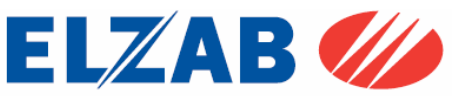

Ustawienie podstawowych parametrów pracy wagi:

- ustawić tryb etykietowania, wciskając klawisz [SHIFT] + [LABEL],
- ustawić kolejno następujące opcje, wciskając klawisz [MENU]:
  - [Sprzedaż] tryb pracy wagi Samoobsługa, Paczkowanie, Paczkowanie ręczne}, [Druk Do] – ustawienie drukarki wydruku, standardowo [ETY],
  - [ETY] wybór zaprogramowanych etykiet dostępnych w wadze,
- zaprogramować kod kreskowy wchodząc do menu programowania poprzez wciśnięcie następujących klawiszy[SHIFT] [PROGRAM] -> [KOD KRESKOWY]
   ->[EAN13] np.: 29CCCCCWWWW,
- klawisz [PLU/PRC] umożliwia wpisanie ceny dla ważonego towaru, którego nie ma w wadze,
- klawisz [ESC/K+] umożliwia wprowadzenie oraz wydruk etykiety dla towaru nieważonego.

### Sprzedaż, wydruk etykiety dla klienta

Po zaprogramowaniu wagi w bazę towarową, z systemu informatycznego, w celu dokonania wydruku etykiety dla klienta na dany towar należy kolejno:

- położyć towar na szalce wagi,
- wybrać z menu wagi ważony towar za pomocą klawiatury numerycznej np. [3] [2] [3] [2]
- wcisnąć klawisz [INTRO], na wyświetlaczu wagi pokaże się cena wybranego towaru, oraz należność za zważony towar, oraz jego nazwa.
- w zależności od trybu pracy wagi, etykieta wydrukuje się samoczynnie, lub należy wcisnąć klawisz sprzedawcy [V1]..[V10], aby zatwierdzić wydruk etykiety,
- wydrukowaną etykietę umieścić na ważonym towarze.

Zakłady Urządzeń Komputerowych ELZAB S.A. 41-813 Zabrze, ul. Kruczkowskiego 39 tel. 032 272 20 21, fax 032 272 81 90 e-mail: marketing@elzab.com.pl; www.elzab.com.pl

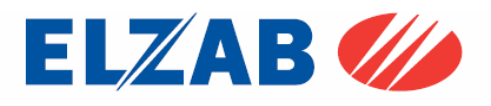

- 2. Konfiguracja wag w programie Small Business firmy Symplex:
  - 2.1 Konfiguracja wagi Eco Label

W celu poprawnego podłączenia wagi Eco Label do programu Small Business należy skonfigurować wagę zgodnie z punktem 1.1. Następnie dokonać instalacji programu Small Business.

Po zainstalowaniu oprogramowania należy do listy urządzeń dodać wagę w pozycji Menu programu: "*KASY -> KONFIGURACJA KAS I WAG METKUJĄCYCH*"

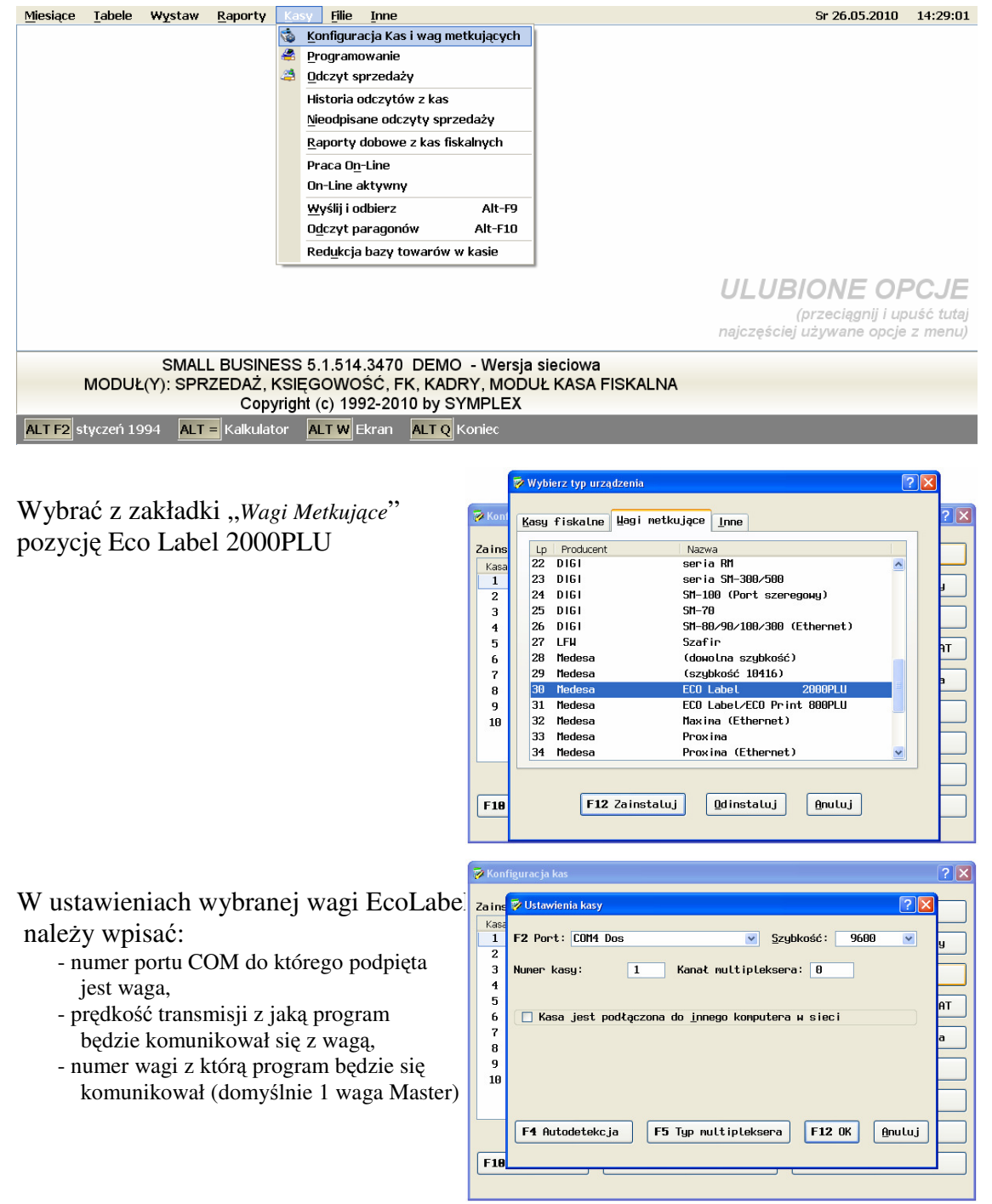

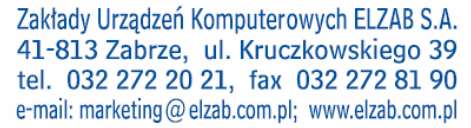

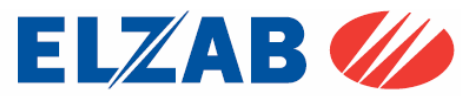

### 2.2 Konfiguracja wagi PROXIMA

W celu poprawnego podłączenia wagi Proxima do programu Small Business należy skonfigurować wagę zgodnie z punktem 1.2. Następnie dokonać instalacji programu Small Bisiness.

Po zainstalowaniu oprogramowania należy do listy urządzeń dodać wagę Proxima w pozycji menu programu: "*KASY -> KONFIGURACJA KAS I WAG METKUJĄCYCH*"

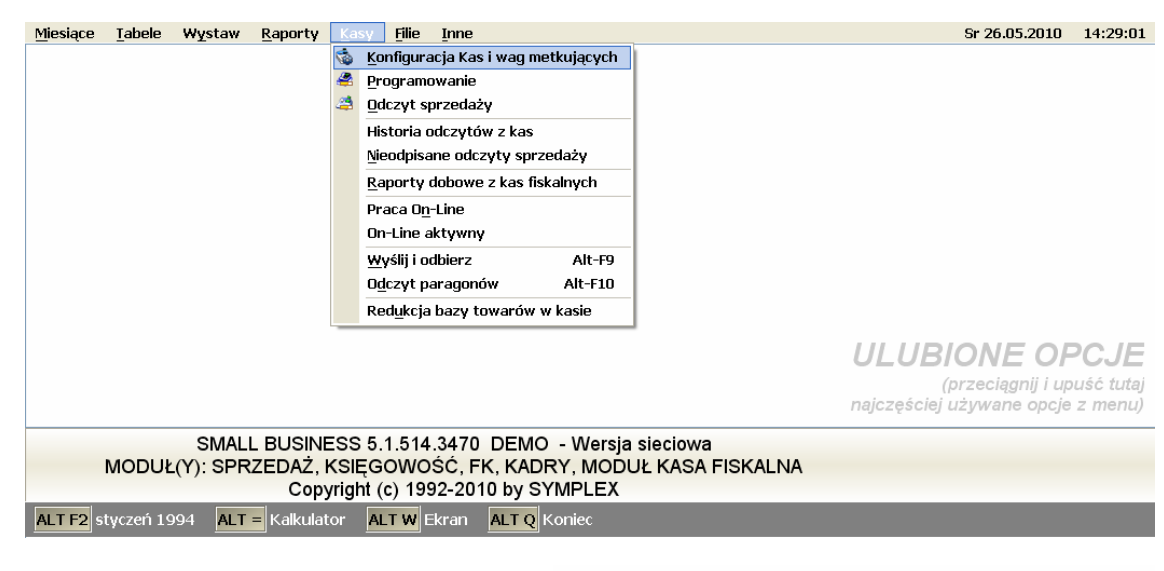

Wybrać z zakładki "*Wagi Metkujące*" pozycję Proxima (Ethernet)

| -     | 😵 Wybierz typ urzą    | dzenia ?                            |            |
|-------|-----------------------|-------------------------------------|------------|
| 🚀 Kon |                       |                                     | <u>? ×</u> |
|       | <u>K</u> asy fiskalne | <u>H</u> agi netkujące <u>I</u> nne |            |
| Zains |                       |                                     |            |
| Kasa  | Lp Producent          | Nazwa                               |            |
| 1     | 22 DIGI               | seria KN 🛆                          | y          |
| 2     | 23 DIGI               | seria SM-300/500                    |            |
| 3     | 24 DIGI               | SM-100 (Port szeregowy)             |            |
| 4     | 25 DIGI               | SM-70                               |            |
| 5     | 26 DIGI               | SM-80/90/100/300 (Ethernet)         | AT         |
| 6     | 27 LFW                | Szafir                              |            |
| 7     | 28 Medesa             | (dowolna szybkość)                  |            |
| 8     | 29 Medesa             | (szybkość 10416)                    | -          |
| 9     | 30 Medesa             | ECO Label 2000PLU                   |            |
| 10    | 31 Medesa             | ECO Label/ECO Print 800PLU          |            |
|       | 32 Medesa             | Maxima (Ethernet)                   |            |
|       | 33 Medesa             | Proxina                             |            |
|       | 34 Medesa             | Proxina (Ethernet) 💌                |            |
|       |                       |                                     |            |
| E10   |                       |                                     |            |
| 1.10  | E19                   | Zainatalui Odinatalui Onului        |            |
|       | F12                   |                                     |            |
|       |                       |                                     |            |

W ustawieniach wybranej wagi Proxima należy:

- wpisać adres IP.
- numer portu standardowy: 6000

Sprawdzenie prawidłowego połączenia komputera z wagą możemy dokonać za pomocą polecenia "ping 192.168.1.235" bezpośrednio z systemu Windows poprzez "*START->Uruchom*"

Zakłady Urządzeń Komputerowych ELZAB S.A. 41-813 Zabrze, ul. Kruczkowskiego 39 tel. 032 272 20 21, fax 032 272 81 90 e-mail: marketing@elzab.com.pl; www.elzab.com.pl

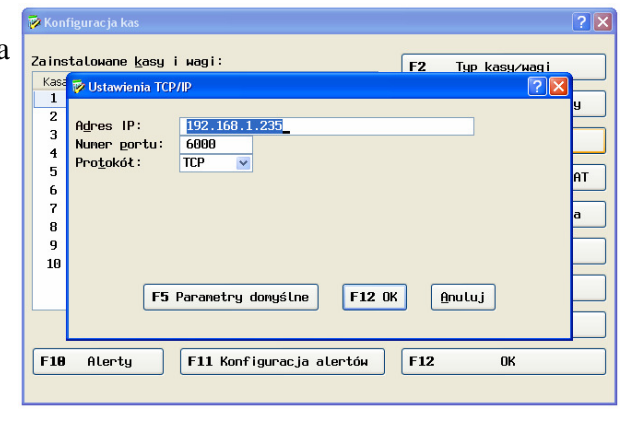

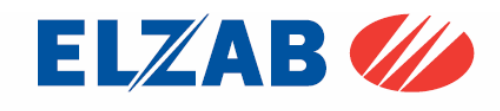

### 3. Konfiguracja wag w programie KC-Firma firmy Kucharscy S.C.:

### 3.1 Konfiguracja wagi PROXIMA

W celu poprawnego podłączenia wagi Proxima do programu KC-Firma należy skonfigurować wagę zgodnie z punktem 1.2. Następnie dokonać instalacji programu KC-Firma oraz KC-Serwer.

Po zainstalowaniu oprogramowania należy uruchomić program KC-Firma, następnie z menu programu KC-Firma: "*ADMINISTRACJA-> KONFIGURACJA -> SPRZĘT->WAGI ELEKTRONICZNE*" uruchomić panel konfiguracji wag.

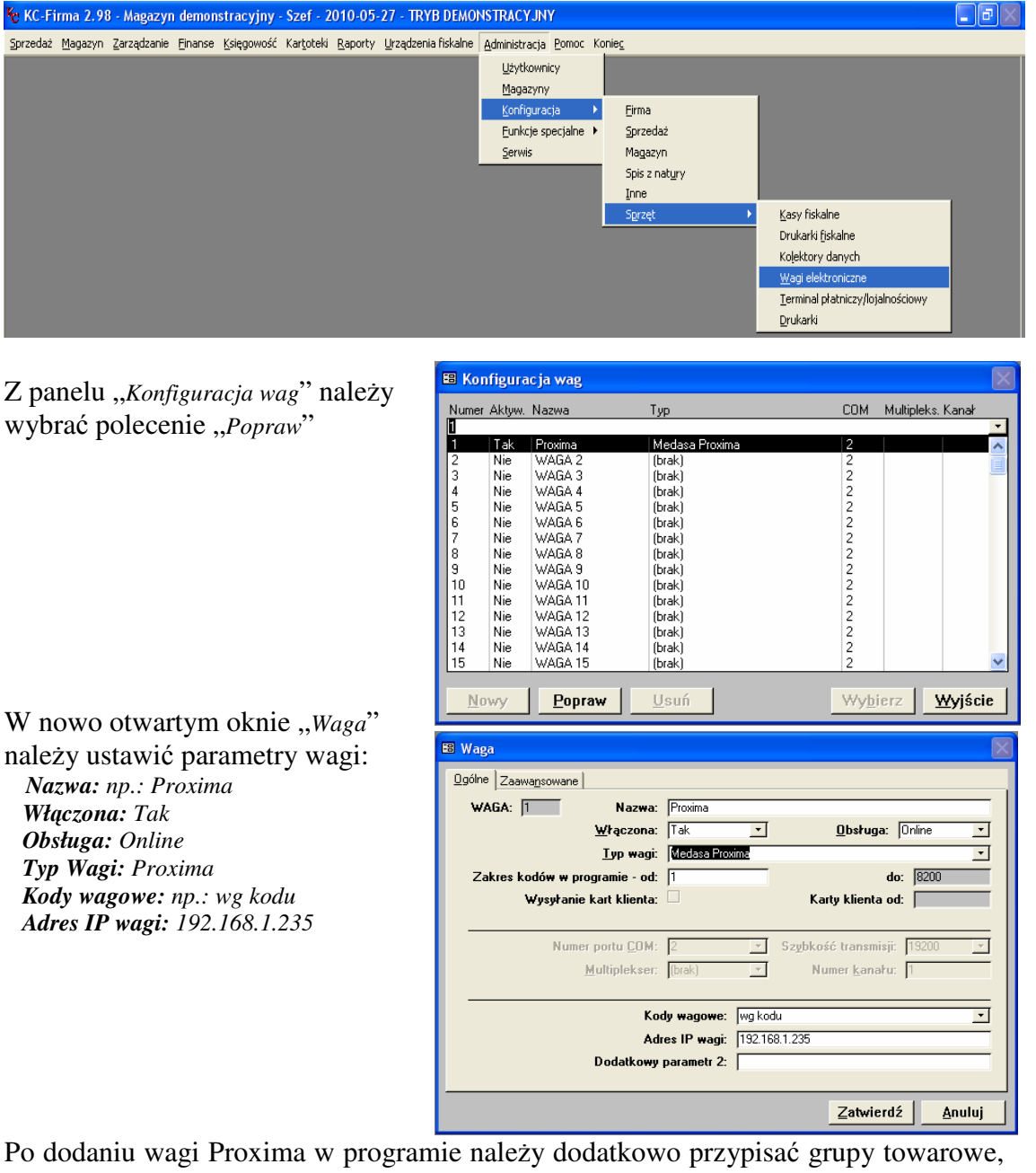

Po dodaniu wagi Proxima w programie należy dodatkowo przypisać grupy towarowe, które mają być wysłane do wagi.

"KARTOTEKI->GRUPY TOWAROWE-> WYBRAĆ GR. TOWAROWA->WAGI ELEKTRONICZNE"

Zakłady Urządzeń Komputerowych ELZAB S.A. 41-813 Zabrze, ul. Kruczkowskiego 39 tel. 032 272 20 21, fax 032 272 81 90 e-mail: marketing@elzab.com.pl; www.elzab.com.pl

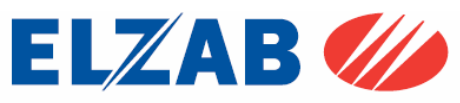

Kolejnym krokiem jest zainstalowanie bibliotek, które są odpowiedzialne za komunikację pomiędzy programem a wagą.

Biblioteki "*MSVBVM60.DLL*", "*MSWINSCK.OCX*" oraz "*EpelDLL.dll w wersji 3.1.0.19*" należy umieścić w katalogu "*C:\KCFirma2\Waga*", oraz zarejestrować poleceniem:

regsvr32 C:\KCFirma2\Waga\EpelDLL.dll regsvr32 C:\KCFirma2\Waga\MSVBVM60.DLL regsvr32 C:\KCFirma2\Waga\MSWINSCK.OCX

uruchamiając w tym celu konsolę CMD bezpośrednio z systemu Windows poprzez "START->Uruchom".

Po poprawnym zainstalowaniu bibliotek, należy sprawdzić poprawność połączenia wagi z komputerem za pomocą polecenia "*ping 192.168.1.235*" bezpośrednio z systemu Windows poprzez "*START->Uruchom*".

Jeśli połączenie jest poprawne należy uruchomić program KC Serwer i dokonać wysyłki wybranych towarów.

| ₩ KC-Se | rwer 2.98 - Magazyn demonstracy               | yjny - 2010-05-27 - TRYB DEMOI | NSTRACYJNY            |  |
|---------|-----------------------------------------------|--------------------------------|-----------------------|--|
|         |                                               |                                |                       |  |
|         | (1)                                           | Prox                           | ima                   |  |
|         | TRWA P                                        | RZESYŁANIE TOWARÓW I           | DO WAGI               |  |
|         | <u>W</u> znów                                 | <u>Z</u> atrzymaj              | Wyślij <u>t</u> owary |  |
|         | <u>P</u> aragon                               | <u>O</u> dczyt z kas           | K <u>a</u> suj towary |  |
|         | KC-Serwer wersja: 2.98.002 (ilość kas: 0) edy | oja: 3 marca 2010              | Koniec                |  |
|         |                                               |                                |                       |  |
|         |                                               |                                |                       |  |

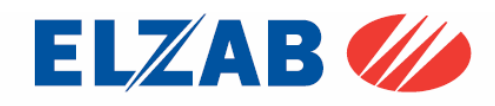

Zakłady Urządzeń Komputerowych ELZAB S.A. 41-813 Zabrze, ul. Kruczkowskiego 39 tel. 032 272 20 21, fax 032 272 81 90 e-mail: marketing@elzab.com.pl; www.elzab.com.pl

### 3.2 Konfiguracja wagi Eco Label

W celu poprawnego podłączenia wagi Eco Label do programu KC-Firma należy skonfigurować wagę zgodnie z punktem 1.1. Następnie dokonać instalacji programu KC-Firma oraz KC-Serwer.

Po zainstalowaniu oprogramowania należy uruchomić program KC-Firma, następnie z menu programu KC-Firma: "*ADMINISTRACJA-> KONFIGURACJA -> SPRZĘT->WAGI ELEKTRONICZNE*" uruchomić panel konfiguracji wag.

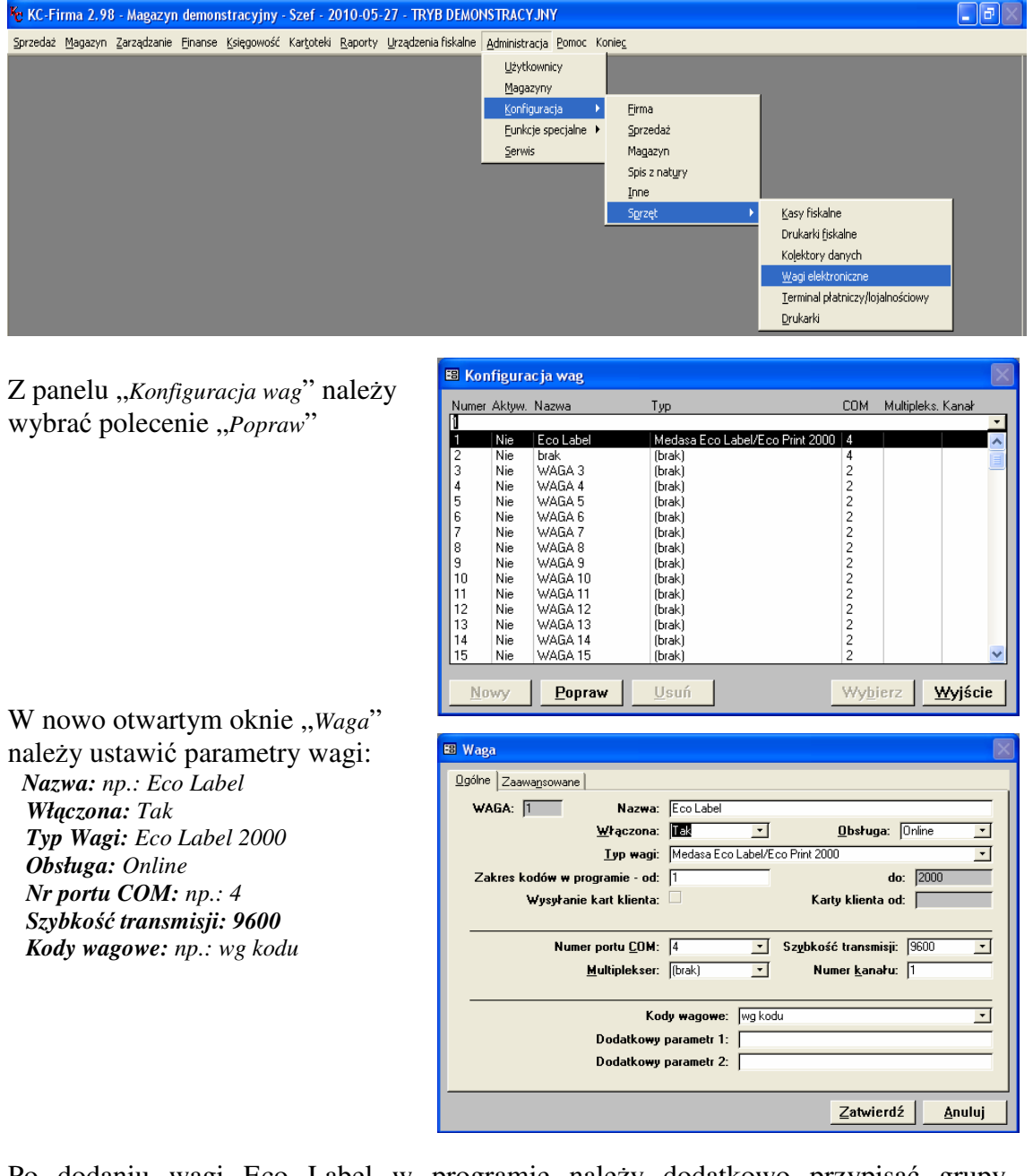

Po dodaniu wagi Eco Label w programie należy dodatkowo przypisać grupy towarowe, które mają być wysłane do wagi. "*KARTOTEKI->GRUPY TOWAROWE-> WYBRAĆ GR. TOWAROWA->WAGI ELEKTRONICZNE*"

Zakłady Urządzeń Komputerowych ELZAB S.A. 41-813 Zabrze, ul. Kruczkowskiego 39 tel. 032 272 20 21, fax 032 272 81 90 e-mail: marketing@elzab.com.pl; www.elzab.com.pl

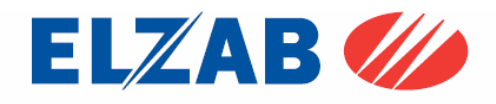

Kolejnym krokiem jest zainstalowanie bibliotek, które są odpowiedzialne za komunikację pomiędzy programem a wagą.

Biblioteki "*epelcom.ocx*", "*epelocx..ocx*" oraz "*EpelDLL.dll w wersji 3.1.0.19*" należy, umieścić w katalogu "*C:\KCFirma2\Waga*", oraz zarejestrować poleceniem:

regsvr32 C:\KCFirma2\Waga\EpelDLL.dll

uruchamiając w tym celu konsolę CMD bezpośrednio z systemu Windows poprzez "*START->Uruchom*".

Jeśli rejestracja biblioteki przebiegła poprawnie należy uruchomić program KC Serwer i dokonać wysyłki wybranych towarów do wagi.

| <b>(1)</b><br>TRWA P                             | ECO<br>RZESYŁANIE TOWAŁ | Label<br>Rów do wagi  |
|--------------------------------------------------|-------------------------|-----------------------|
| <u>₩</u> znó <del>w</del>                        | Zatrzymaj               | Wyślij <u>t</u> owary |
| Paragon                                          | <u>O</u> dczyt z kas    | K <u>a</u> suj towary |
| C KC-Serwer wersja: 2.98.002 (ilość kas: 0) edyo | <u>K</u> oniec          |                       |

Zakłady Urządzeń Komputerowych ELZAB S.A. 41-813 Zabrze, ul. Kruczkowskiego 39 tel. 032 272 20 21, fax 032 272 81 90 e-mail: marketing@elzab.com.pl; www.elzab.com.pl

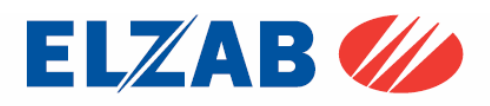

### 4. Konfiguracja wag w programie PC-Market firmy INSOFT:

### 4.1 Konfiguracja wagi PROXIMA

W celu poprawnego podłączenia wagi Proxima do programu PC-Market należy skonfigurować wagę zgodnie z punktem 1.2. Następnie dokonać instalacji programu PC-Market.

Po zainstalowaniu oprogramowania należy uruchomić program PC-Market, następnie z menu programu: "*KONTROLA->OBSŁUGA KAS WAG I SPRAWDZAREK CEN-> KONFIGURACJA->LISTA URZĄDZEŃ*", należy dodać wagę PROXIMA poprzez przyciśnięcie przycisku "*DODAJ*".

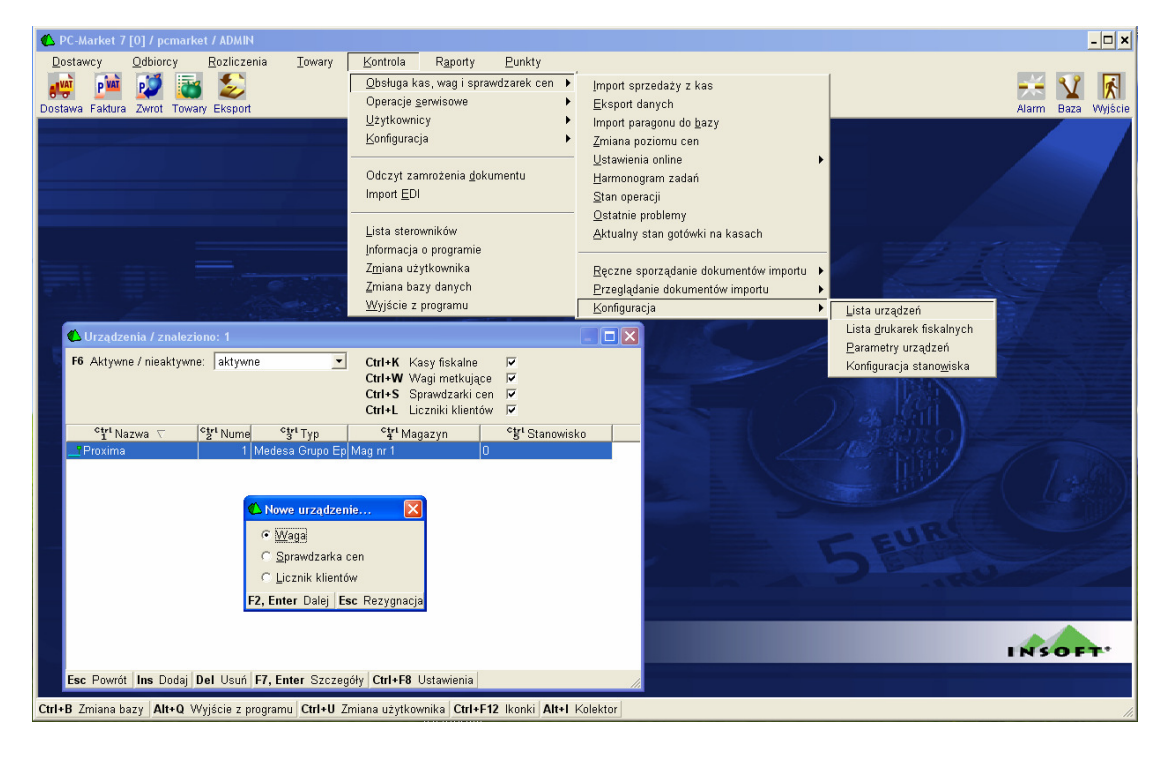

#### Po wyświetleniu okna "*NOWE URZĄDZENIE*" należy ustawić:

Nazwa: np.:Proxima Komunikacja ze stanowiska:0 Magazyn dla dokument.: Mag nr 1 Typ urządzenia: Medesa Grupo Epelsa

Po wyborze powyższych ustawień należy zaznaczyć asortyment, który będzie do wagi wysyłany.

|   | 化 Wag    | ga metkuj | ąca [6]      |                 |                | •                                                     |                                      |                       |          |             | ×        |
|---|----------|-----------|--------------|-----------------|----------------|-------------------------------------------------------|--------------------------------------|-----------------------|----------|-------------|----------|
|   | <b>P</b> | Numer:    | 1            | Nazwa:          | Pro            | oxima                                                 |                                      |                       |          |             | _        |
| I | -        | Komunik   | acja ze st   | anowiska        | 0              |                                                       |                                      |                       |          |             |          |
| I |          | Magazyr   | n dla doku   | mentów::        | Ma             | ag nr 1                                               |                                      | •                     |          |             |          |
| I |          | Typ urzą  | dzenia (st   | erownik):       | Me             | edesa Grupo E                                         | oelsa                                |                       |          |             | -        |
|   |          | Dodatkov  | wy opis st   | erownika:       | Ep<br>Ec<br>Ph | elDLL.DLL wer.<br>to Label PL wer.<br>toxima 31 (0093 | 3.1.0.8 z 1<br>100-1G9<br>1 1587 210 | (3.06.2007 g<br>0207) | odz. 10: | 08          | ~        |
|   | F5 As    | sortyment | <b>F6</b> Pa | rametry         | F7 Ir          | nne ustawienia                                        | 1                                    |                       |          |             |          |
|   |          | Nazwa     | 3            | Towar           | ów             | Opakowań 🛛                                            | Usług                                | K. dodatł             | kowych   | K. ważonycl | <u>1</u> |
|   | ✓ Ow     | oce       |              |                 | 1              | 0                                                     |                                      | 0                     | 0        |             | 1]       |
|   |          |           |              |                 |                |                                                       |                                      |                       |          |             |          |
|   | Asorty   | rmentów 1 | , kodów:     |                 | 1              | 0                                                     |                                      | 0                     | 0        |             | 1        |
|   | Raze     | m kodów j | przydzielo   | nych (z u:      | sługa          | ımi):                                                 | 1 , w ty                             | m kodów wa            | ażonych  | :           |          |
|   | F2 Zap   | isz Shift | +F2 Zast     | osuj <b>Esc</b> | Wyjs           | ście                                                  |                                      |                       |          |             |          |

Zakłady Urządzeń Komputerowych ELZAB S.A. 41-813 Zabrze, ul. Kruczkowskiego 39 tel. 032 272 20 21, fax 032 272 81 90 e-mail: marketing@elzab.com.pl; www.elzab.com.pl

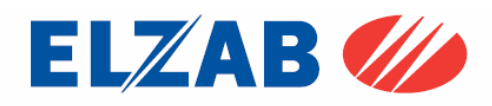

Kolejnym krokiem jest ustawienie parametrów wagi w programie w zakładce "*PARAMETRY*" następująco:

Typ wagi: Euroscale, Proxima Numer wagi: 1 Numer sekcji: 1 Numer subsekcji: 1 Sposób komunikacji: TCP/IP Adres IP: 192.168.1.235 Port IP :6000 Numer etykiety: 1

| 🗘 Waga metkująca [6]                                                    |               |                                                                                                    |   |  |  |
|-------------------------------------------------------------------------|---------------|----------------------------------------------------------------------------------------------------|---|--|--|
| P Numer: 1 Nazwa:                                                       | Proxima       |                                                                                                    | _ |  |  |
| Komunikacja ze stanowiska:                                              | 0             |                                                                                                    |   |  |  |
| Magazyn dla dokumentów::                                                | Mag nr 1      | •                                                                                                    |   |  |  |
| Typ urządzenia (sterownik):                                             | Medesa Grup   | oo Epelsa                                                                                                  | - |  |  |
| Dodatkowy opis sterownika: EpelDLL.DLL<br>Eco Label PL<br>Proxima 31 (i |               | elDLL_DL. wer. 3.1.0.8 z 13.06.2007 godz. 10:08<br>o Label PL wer. 100-169<br>oxima 31 (00931 1587 210207) |   |  |  |
| F5 Asortymenty F6 Parametry F                                           | 7 Inne ustawi | enia                                                                                                    |   |  |  |
| Parametr                                                                |               | Wartość                                                                                                    |   |  |  |
| Typ wagi                                                                |               | Euroscale, Proxima                                                                                         | ^ |  |  |
| Numer wagi                                                              |               | 1                                                                                                    |   |  |  |
| Numer sekcji                                                            |               | 1                                                                                                    |   |  |  |
| Numer sub-sekcji                                                        |               | 1                                                                                                    |   |  |  |
| Sposób komunikacji                                                      |               | TCP/IP                                                                                                    |   |  |  |
| Alternatywna linia konfiguracji (SConf                                  | igure)        |                                                                                                    |   |  |  |
| (RS-232) Numer portu COMx                                               |               | 1                                                                                                    |   |  |  |
| (RS-232) Prędkość komunikacji                                           |               | 2400                                                                                                    |   |  |  |
| (RS-232) Parzystość                                                     |               | N                                                                                                    |   |  |  |
| (RS-232) Bity danych                                                    |               | 8                                                                                                    |   |  |  |
| (TCP/IP) Adres IP                                                       |               | 192.168.1.235                                                                                              | ~ |  |  |
| F2 Zapisz Shift+F2 Zastosuj Esc Wyjście                                 |               |                                                                                                    |   |  |  |

Kolejnym krokiem jest ustawienie kodów wagowych w menu programu "*KONTROLA-> KONFIGURACJA-> ->KODY WAŻONE*" w zależności od potrzeb użytkownika.

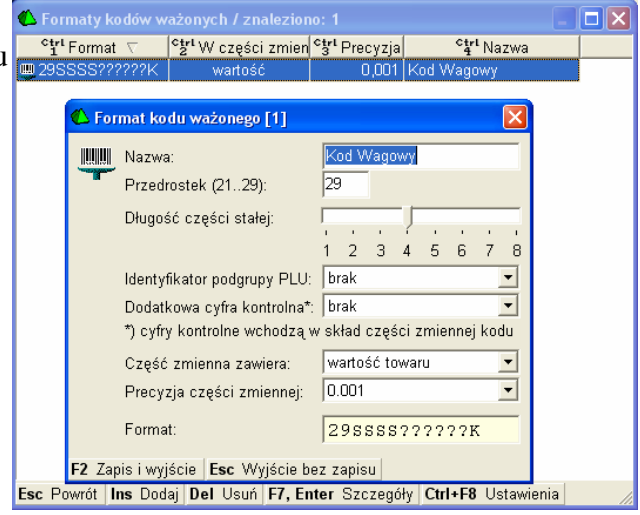

Kolejnym krokiem jest ustawienie parametrów konf. programu. w menu programu "*KONTROLA-> KONFIGURACJA->PARAMETRY->* ->PRZEGLĄDANIE/EDYCJA" w następujący sposób:

Sposób tworzenia kodu własnego: numer kolejny Automatycznie uzupełniać kody ważone o część zmienną: Tak Automatycznie nadawać kody ważone: pytać

| 🖒 Parametry konfiguracji programu              |                                      |  |  |
|------------------------------------------------|--------------------------------------|--|--|
| Wykazy Zakupy, przeceny, zamówienia Sprzeda    | aż   Druk. fisk.   Urządzenia   (💶 🕨 |  |  |
| Opis parametru                                 | Wartość                              |  |  |
| Wyświetlanie cen sprzedaży                     | brutto 🔼                             |  |  |
| Sposób liczenia marży                          | rachunek "od 100" 📃                  |  |  |
| Sposób liczenia rabatu hurtowego               | rachunek "w 100"                     |  |  |
| Sposób liczenia narzutu nocnego                | rachunek "od 100"                    |  |  |
| Dla nowych towarów domyślnie cena              | zamknięta                            |  |  |
| Min. długość kodu kreskowego                   | 1 znak                               |  |  |
| Max. długość kodu kreskowego                   | 13 znaków                            |  |  |
| Litery w kodzie kreskowym                      | nie                                  |  |  |
| Kody zaczynające się od zera                   | nie                                  |  |  |
| Sposób tworzenia kodu własnego                 | nr kolejny                           |  |  |
| Wykorzystanie zwolnionych kodów                | tak                                  |  |  |
| Przedrostek kodu własnego EAN (200209)         | 200                                  |  |  |
| Pierwszy numer kodu własnego                   | 1001                                 |  |  |
| Sprawdzać cyfrę kontrolną w kodach EAN8 / EAN1 | tak                                  |  |  |
| Sprawdzać cyfrę kontrolną w kodach UPC A       | nie                                  |  |  |
| Automatycznie uzupełniać kody ważone o część z | Itak                                 |  |  |
| Automatycznie nadawać kody ważone              | pytać 💌                              |  |  |
| F2 OK Esc Anuluj F9 Kontekst F11 Poprzednia    | zakładka 📕 🛿 Następna zakładł 🏑      |  |  |

Zakłady Urządzeń Komputerowych ELZAB S.A. 41-813 Zabrze, ul. Kruczkowskiego 39 tel. 032 272 20 21, fax 032 272 81 90 e-mail: marketing@elzab.com.pl; www.elzab.com.pl

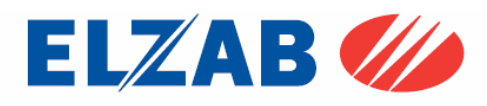

Kolejnym krokiem jest zainstalowanie bibliotek, które są odpowiedzialne za komunikację pomiędzy programem a wagą.

Bibliotekę,,*EpelDLL.dll w wersji 3.1.0.8*" należy, umieścić w katalogu "*C*.\", oraz zarejestrować poleceniem:

regsvr32 C:\EpelDLL.dll

uruchamiając w tym celu konsolę CMD bezpośrednio z systemu Windows poprzez "*START->Uruchom*".

Po poprawnym zainstalowaniu bibliotek, należy sprawdzić poprawność połączenia wagi z komputerem za pomocą polecenia "*ping 192.168.1.235*" bezpośrednio z systemu Windows poprzez "*START->Uruchom*".

Jeśli połączenie jest poprawne należy uruchomić program PC Market i dokonać wysyłki wybranych grup asortymentowych do wagi.

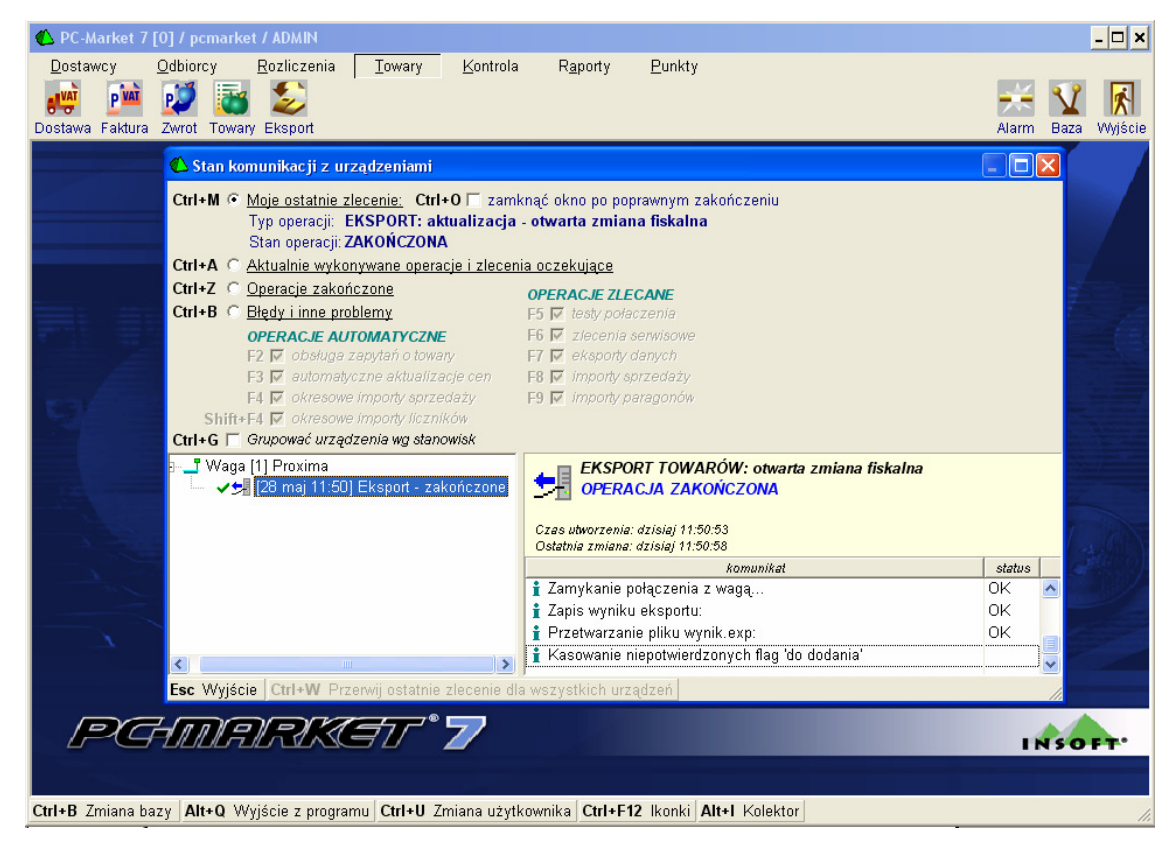

Jeśli okaże się, że w wadze nie będzie polskich znaków należy skopiować bibliotekę o nazwie "*wgepels.dll*" bezpośrednio do katalogu

"C:\Program Files\Insoft\PCMWin\_7\_1"

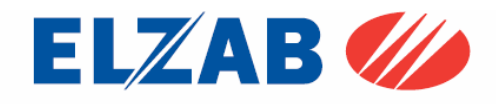

Zakłady Urządzeń Komputerowych ELZAB S.A. 41-813 Zabrze, ul. Kruczkowskiego 39 tel. 032 272 20 21, fax 032 272 81 90 e-mail: marketing@elzab.com.pl; www.elzab.com.pl

### 4.2 Konfiguracja wagi Eco Label

W celu poprawnego podłączenia wagi Eco Label do programu PC-Market należy skonfigurować wagę zgodnie z punktem 1.1. Następnie dokonać instalacji programu PC-Market.

Po zainstalowaniu oprogramowania należy uruchomić program PC-Market, następnie z menu programu: "*KONTROLA->OBSŁUGA KAS WAG I SPRAWDZAREK CEN-> KONFIGURACJA->LISTA URZĄDZEŃ*", należy dodać wagę MAXIMA poprzez przyciśnięcie przycisku "*DODAJ*".

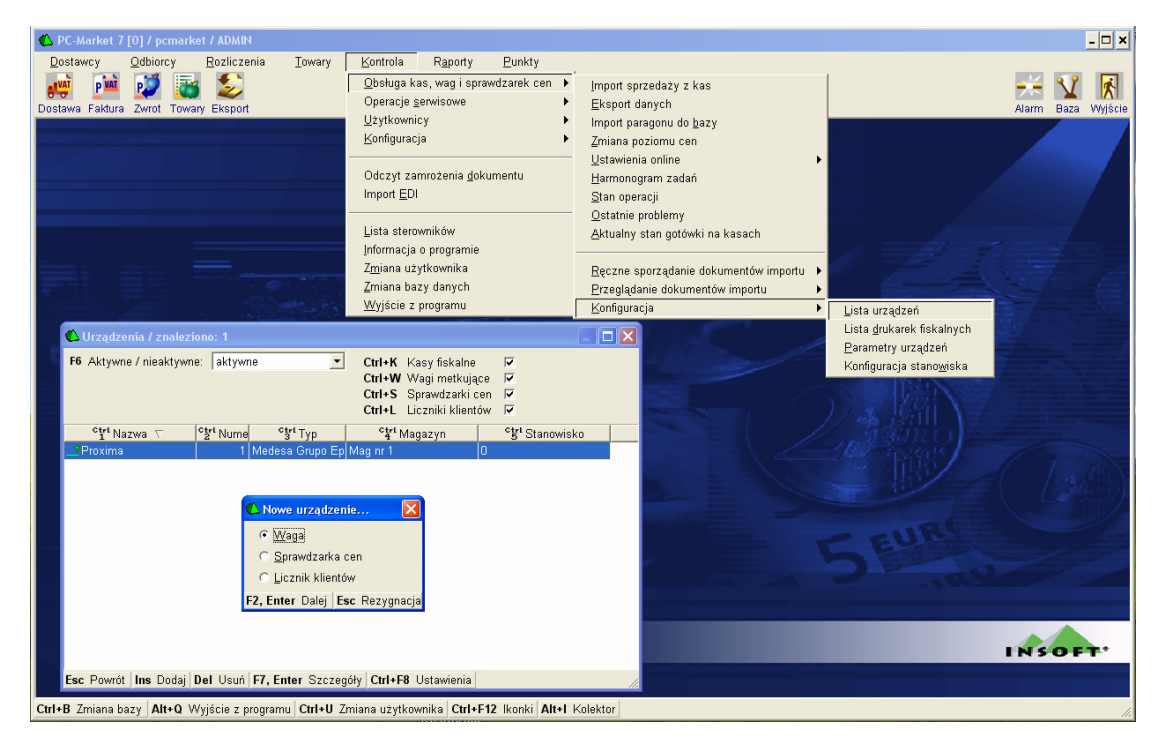

Po wyświetleniu okna "*NOWE URZĄDZENIE*" należy ustawić:

Nazwa: np.: Eco Label Komunikacja ze stanowiska:0 Magazyn dla dokument.: Mag nr 1 Typ urządzenia: Medesa Maxima

Po wyborze powyższych ustawień należy zaznaczyć asortyment, który będzie do wagi wysyłany.

| 伦 Nowa waga metkująca    |                     |                      |             |                |             | × |
|--------------------------|---------------------|----------------------|-------------|----------------|-------------|---|
| P Numer: 2               | Nazwa: Ec           | o Label              |             |                |             | - |
| Komunikacja ze sta       | nowiska: 0          |                      |             |                |             |   |
| Magazyn dla dokun        | nentów: Ma          | ig nr 1              |             | •              |             |   |
| Typ urządzenia (ste      | rownik): Me         | edesa Maxima         |             |                |             | • |
| Dodatkowy opis ste       | rownika:            |                      |             |                |             | ^ |
|                          |                     |                      |             |                |             | ~ |
| F5 Asortymenty F6 Para   | ametry <b>F7</b> II | nne ustawienia       |             |                |             |   |
| Nazwa                    | Towarów             | Opakowań             | Usług       | K. dodatkowych | K. ważonych |   |
| Owoce                    | 2                   | 0                    | 0           | 0              | 2           |   |
|                          |                     |                      |             |                |             |   |
|                          |                     |                      |             |                |             |   |
|                          |                     |                      |             |                |             |   |
|                          |                     |                      |             |                |             |   |
|                          |                     |                      |             |                |             |   |
|                          |                     |                      |             |                |             |   |
| Asortymentów 0, kodów:   | 0                   | 0                    | 0           | 0              | 0           |   |
| Razem kodów przydzielon  | ych (z usługa       | mi):                 | 0 , w tym   | kodów ważonych | : 0         |   |
| F2 Zapisz Shift+F2 Zasto | suj <b>Esc</b> Wyj: | ście <b>Ins</b> Zazn | . wszystkie | Del Odzn. wszy | stkie       |   |

Zakłady Urządzeń Komputerowych ELZAB S.A. 41-813 Zabrze, ul. Kruczkowskiego 39 tel. 032 272 20 21, fax 032 272 81 90 e-mail: marketing@elzab.com.pl; www.elzab.com.pl

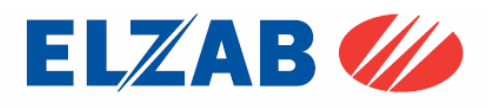

Kolejnym krokiem jest ustawienie kodów wagowych w menu programu "KONTROLA-> KONFIGURACJA-> ->KODY WAŻONE" w zależności od potrzeb użytkownika.

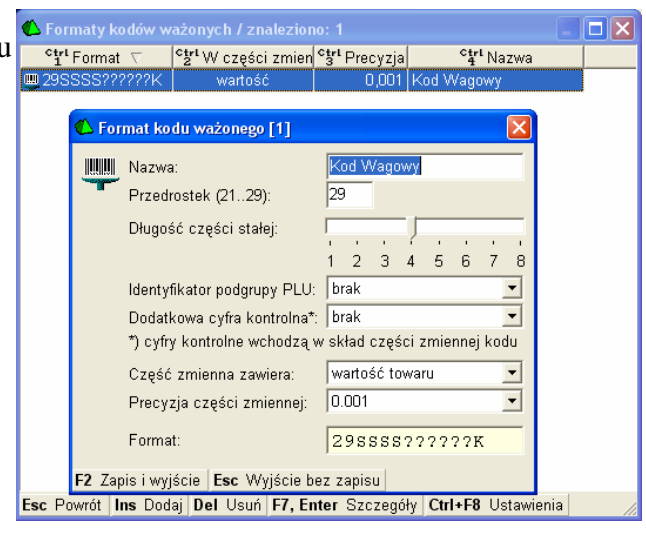

Kolejnym krokiem jest ustawienie parametrów konf. programu. w menu programu *"KONTROLA-> KONFIGURACJA->PARAMETRY->* ->PRZEGLĄDANIE/EDYCJA" w następujący sposób:

Sposób tworzenia kodu własnego: numer kolejny Automatycznie uzupełniać kody ważone o część zmienną: Tak Automatycznie nadawać kody ważone: pytać Medesa Via Medbus - Katalog Exportu: C:\Wagi

| Nykazy     | Zakupy, przeceny, zamówienia    | Sprzedaż    | Druk. fisk.   | Urządzenia ( 🖣 |  |
|------------|---------------------------------|-------------|---------------|----------------|--|
|            | Opis parametru                  |             | W             | artość         |  |
| Wyświetl   | anie cen sprzedaży              | b           | orutto        |                |  |
| Sposób li  | iczenia marży                   | ra          | achunek "od " | 100"           |  |
| Sposób li  | iczenia rabatu hurtowego        | ra          | achunek "w 1  | 00"            |  |
| Sposób li  | iczenia narzutu nocnego         | ra          | achunek "od   | 100"           |  |
| Dla nowy   | ch towarów domyślnie cena       | z           | amknięta      |                |  |
| Min. dług  | ość kodu kreskowego             | 1           | znak          |                |  |
| Max. dłu   | gość kodu kreskowego            | 1           | 13 znaków     |                |  |
| Litery w k | odzie kreskowym                 | n           | nie           |                |  |
| Kody zac   | zynające się od zera            | n           | nie           |                |  |
| Sposób t   | worzenia kodu własnego          | n           | nr kolejny    |                |  |
| Wykorzy    | stanie zwolnionych kodów        | ta          | tak           |                |  |
| Przedros   | tek kodu własnego EAN (200209   | 9) 2        | 200           |                |  |
| Pierwszy   | numer kodu własnego             | 1           | 1001          |                |  |
| Sprawdza   | ać cyfrę kontrolną w kodach EAN | 3 / EAN1 ta | ak            |                |  |
| Sprawdza   | ać cyfrę kontrolną w kodach UPC | A n         | ie            |                |  |
| Automaty   | rcznie uzupełniać kody ważone o | część zi ta | ak            |                |  |
| Automaty   | cznie nadawać kody ważone       | р           | iytać         |                |  |

Kolejnym krokiem jest przekopiowanie biblioteki "*ecodll.dll*", "*pargate.ini*" oraz pliku "*wmplw.exe*", który jest odpowiedzialny za komunikację pomiędzy programem a wagą Eco Label. Stosowne pliki są do pobrania ze strony internetowej <u>www.elzab.com.pl</u>

Bibliotekę "*ecodll.dll*" obsługującą dany port COM do którego podpięta jest waga Eco Label wraz z plikiem "*wmplw.exe*" i "*pargate.ini*" należy, umieścić w katalogu "*C:\wagi*",

**Uwaga:** opis działania plików wykonalnych dla wag PROXIMA oraz Eco Label jest umieszczony na końcu instrukcji.

Zakłady Urządzeń Komputerowych ELZAB S.A. 41-813 Zabrze, ul. Kruczkowskiego 39 tel. 032 272 20 21, fax 032 272 81 90 e-mail: marketing@elzab.com.pl; www.elzab.com.pl

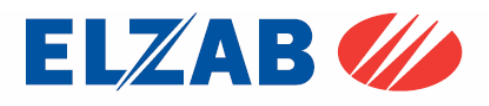

### 5. Konfiguracja wag w programie WF-Mag firmy WAPRO

#### 5.1 Konfiguracja wagi PROXIMA

W celu poprawnego podłączenia wagi Proxima do programu WF-Mag skonfigurować wagę zgodnie z punktem 1.2. Następnie dokonać instalacji programu WF-Mag. Po zainstalowaniu programu WF-Mag należy go uruchomić. W celu dodania wagi Proxima do programu WF-Mag należy wybrać pozycję z menu: "*ADMINISTRATOR* 

-> DEFINICJE -> URZĄDZENIA ZEWNĘTRZNE -> WAGI ETYKIETUJĄCE", w nowym oknie "Lista Wag Etykietujących", które się pokaże należy przycisnąć przycisk "Dodaj".

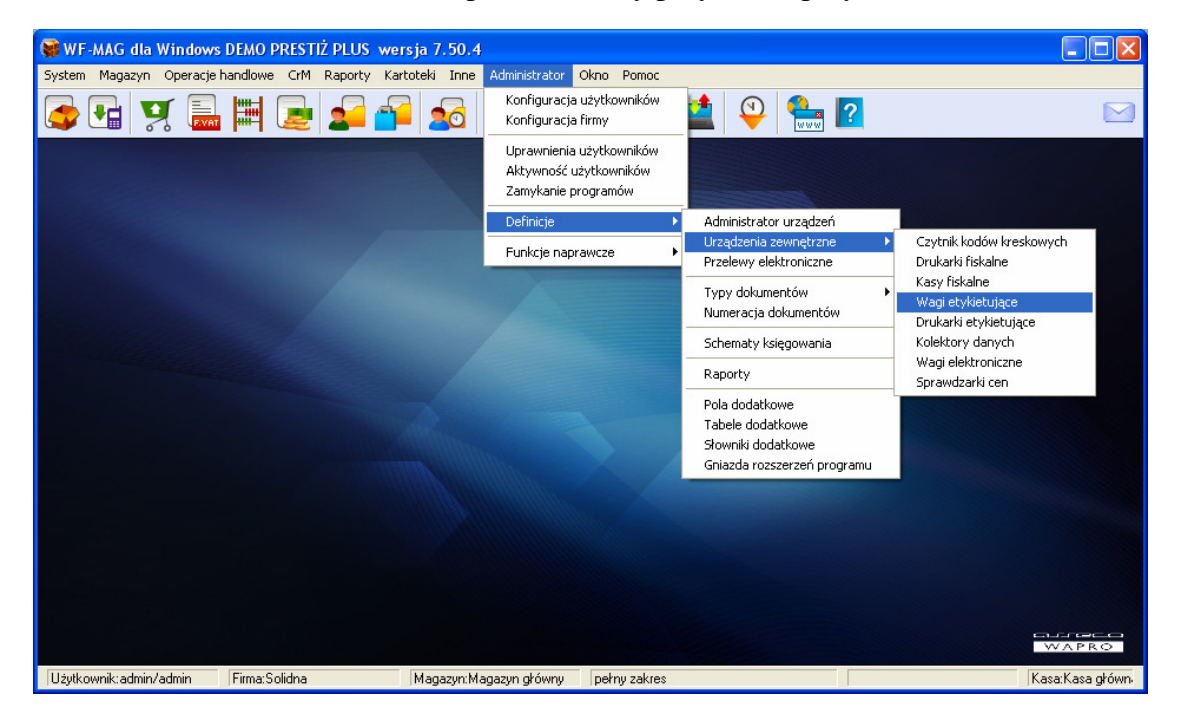

Po wyświetleniu okna "DODAWANIE WAGI ETYKIETUJĄCEJ DO LISTY" należy ustawić:

Nazwa: np.: Waga Proxima Magazyn: np: Magazyn główny Typ wagi: Medesa Proxima

Po wyborze powyższych ustawień, należy dokonać ustawień wagi poprzez przyciśnięcie przycisku: "Ustawienia indywidualne wagi..."

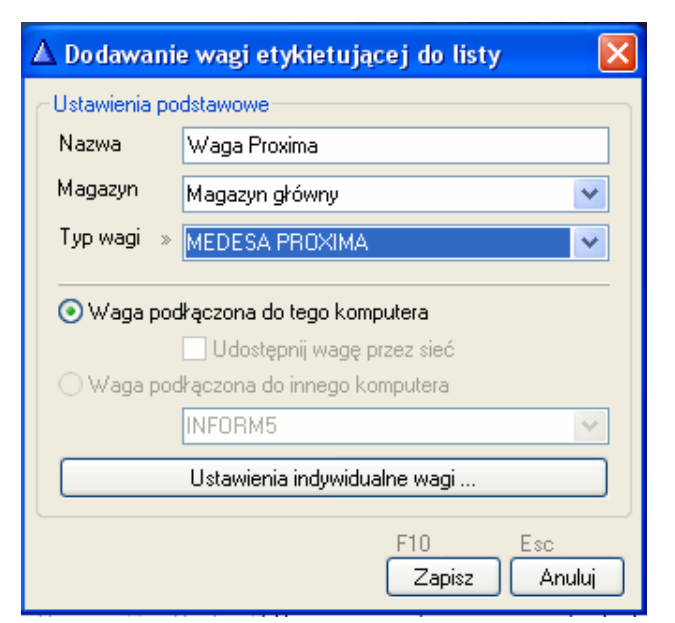

Zakłady Urządzeń Komputerowych ELZAB S.A. 41-813 Zabrze, ul. Kruczkowskiego 39 tel. 032 272 20 21, fax 032 272 81 90 e-mail: marketing@elzab.com.pl; www.elzab.com.pl

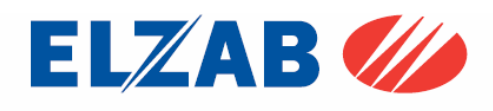

W ustawieniach wagi należy ustawić następujące opcje:

Adres IP: 192.168.1.235 (adres IP wagi) Typ połączenia: unicast

| 🛆 MEDESA PROXIMA                                                                                               | × |
|----------------------------------------------------------------------------------------------------|---|
| Połączenie Inne ustawienia<br>Ethemet TCP/IP<br>IP Adres 192 · 168 · 001 · 235<br>Typ połączenia : > • unicast |   |
| F10 Esc<br>Zapisz Anulu                                                                                        | 4 |

Kolejnym krokiem jest zainstalowanie biblioteki, "*EpelDLL.dll w wersji 3.1.0.6*", bibliotekę należy umieścić w katalogu "*C:\program files\wa-pro\wf-mag*", oraz zarejestrować poleceniem:

regsvr32 C:\program files\wa-pro\wf-mag\EpelDLL.dll

uruchamiając w tym celu konsolę CMD bezpośrednio z systemu Windows poprzez "START->Uruchom".

Kolejnym krokiem jest przekopiowanie pliku "*wmplw.exe*", który jest odpowiedzialny za komunikację pomiędzy programem a wagą Proxima do katalogu "*C:\program files\wa-pro\wf-mag*". Plik wraz z biblioteką jest do pobrania ze strony internetowej <u>www.elzab.com.pl</u>

**Uwaga:** opis działania plików wykonalnych dla wag PROXIMA oraz Eco Label jest umieszczony na końcu instrukcji.

Kolejnym krokiem jest wysyłka towarów z programu WF-Mag do wagi. W tym celu należy wejść do menu programu: "*Inne->Urządzenia Zewnętrzne-> Wagi etykietujące*".

W nowo powstałym oknie "Lista wag etykietujących" należy wybrać urządzenie, do którego chcemy wysłać towary, następnie wybieramy opcję "Programowanie"

| 🙀 Lista wag etyki |                |                |
|-------------------|----------------|----------------|
| 🕴 Wagi etykietu   | jące           |                |
| Nazwa wagi        | Magazyn        | Typ wagi       |
| 🗹 Waga Proxima    | Magazyn główny | MEDESA PROXIMA |
|                   |                |                |
|                   |                |                |
|                   |                |                |
|                   |                |                |
|                   |                |                |
|                   |                |                |
|                   |                |                |
| Ctrl+P            |                | Esc            |
| Programowanie     |                | Zamknij        |

Zakłady Urządzeń Komputerowych ELZAB S.A. 41-813 Zabrze, ul. Kruczkowskiego 39 tel. 032 272 20 21, fax 032 272 81 90 e-mail: marketing@elzab.com.pl; www.elzab.com.pl

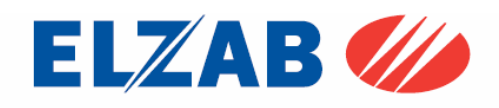

Kolejnym krokiem jest wybór towarów, które chcemy wysłać do wagi z listy. W tym celu zaznaczamy poszczególne pozycje towarowe a następnie przesyłamy je do wagi za pomocą polecenia "*Prześlij do wagi*".

| Δ        | Wagi et     | ykietujące - prog         | ramowanie a                                                                                                 | isortymentu - (Waga Proxima)                        |          |                                   | ×      |
|----------|-------------|---------------------------|----------------------------------------------------------------------------------------------------|-----------------------------------------------------|----------|-----------------------------------|--------|
| ₩F       | -MAG - as   | ortyment Waga - baz       | a towarowa Z                                                                                                | głoszone błędy <u>S</u> tatus                       |          |                                   |        |
| PL       | .U          | •                         | <wybierz fu<="" th=""><th>inkcję&gt; 🕑 🔽 Zaznacz</th><th>V</th><th>] 🛛 🛄 Kopiuj KK</th><th>ъ</th></wybierz> | inkcję> 🕑 🔽 Zaznacz                                 | V        | ] 🛛 🛄 Kopiuj KK                   | ъ      |
|          | PLU         | Kod kreskowy              | Nr rekordu                                                                                                  | Nazwa artykułu                                      | R        | Indeks katalogowy                 |        |
| V        | ] 1         | 5904259401173             | 1                                                                                                    | BRELOK FIAT.                                        | Т        | BRE000001                         | В      |
| <b>⊡</b> | 2           | 5904259401159             | 2                                                                                                    | BRELOK GWIZDEK                                      | T        | BRE000002                         | В      |
|          | ] 3         | 8                         | 6                                                                                                    | NÓŻ OZDOBNY "ELEGANT"                               | Т        | BRE000008                         | В      |
|          | 4           | 11                        | 3                                                                                                    | FARBA AKRYLOWA 1 L                                  | Т        | FAR000002                         | F      |
|          | ] 5         | 21                        | 4                                                                                                    | PASEK DO ZEGARKA                                    | Т        | GAL000003                         | G      |
|          | ] 6         |                           | 63                                                                                                    | USŁUGA TRANSPORTOWA                                 | U        | KAT00001                          | F      |
|          | ] 7         | 27                        | 5                                                                                                    | NÓŻ MYŚLIWSKI "TARZAN"                              | Т        | NOŻ00002                          | Ν      |
|          | 3 8         | 28                        | 7                                                                                                    | NÓŻ SURVIVAL "DZIKUS"                               | Т        | NOŻ00003                          | N      |
|          | ] 9         | 29                        | 8                                                                                                    | NÓŻ BOJOWY "ARNOLD"                                 | Т        | NOŻ000004                         | N      |
|          | ] 10        | 30                        | 9                                                                                                    | NÓŻ KUCHENNY OZDOBNY "SIEKACZ"                      | Т        | NOŻ000005                         | N      |
|          | ] 11        | 36                        | 10                                                                                                    | ANTY-KRET ODSTRASZACZ                               | Т        | 0GR000006                         | C      |
| <        |             |                           |                                                                                                    |                                                     |          |                                   | > ~    |
| F2       | 2<br>Edvtui | Ctrl+U<br>Ustaw domyślnie | Ctrl+0                                                                                                    | Ctrl+P Ctrl+A Prześlii do wagi Zaktualizuj na wadze | C<br>ISI | trl+K<br>kasui dane o towarze w i | wadze  |
|          |             |                           |                                                                                                    |                                                     |          | and allo a terrated fr            |        |
|          |             |                           |                                                                                                    |                                                     |          | Esc<br>Za                         | amknij |

Zakłady Urządzeń Komputerowych ELZAB S.A. 41-813 Zabrze, ul. Kruczkowskiego 39 tel. 032 272 20 21, fax 032 272 81 90 e-mail: marketing@elzab.com.pl; www.elzab.com.pl

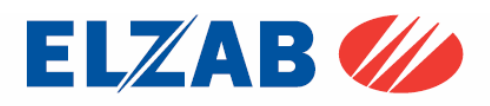

### 5.2 Konfiguracja wagi Eco Label

W celu poprawnego podłączenia wagi Eco Label do programu WF-Mag skonfigurować wagę zgodnie z punktem 1.1. Następnie dokonać instalacji programu WF-Mag.

Po zainstalowaniu programu WF-Mag należy go uruchomić. W celu dodania wagi Eco Label do programu WF-Mag należy wybrać pozycję z menu: "*ADMINISTRATOR* -> *DEFINICJE* -> *URZĄDZENIA ZEWNĘTRZNE* -> *WAGI ETYKIETUJĄCE*", w nowym oknie "*Lista Wag Etykietujących*", które się pokaże należy przycisnąć przycisk "*Dodaj*".

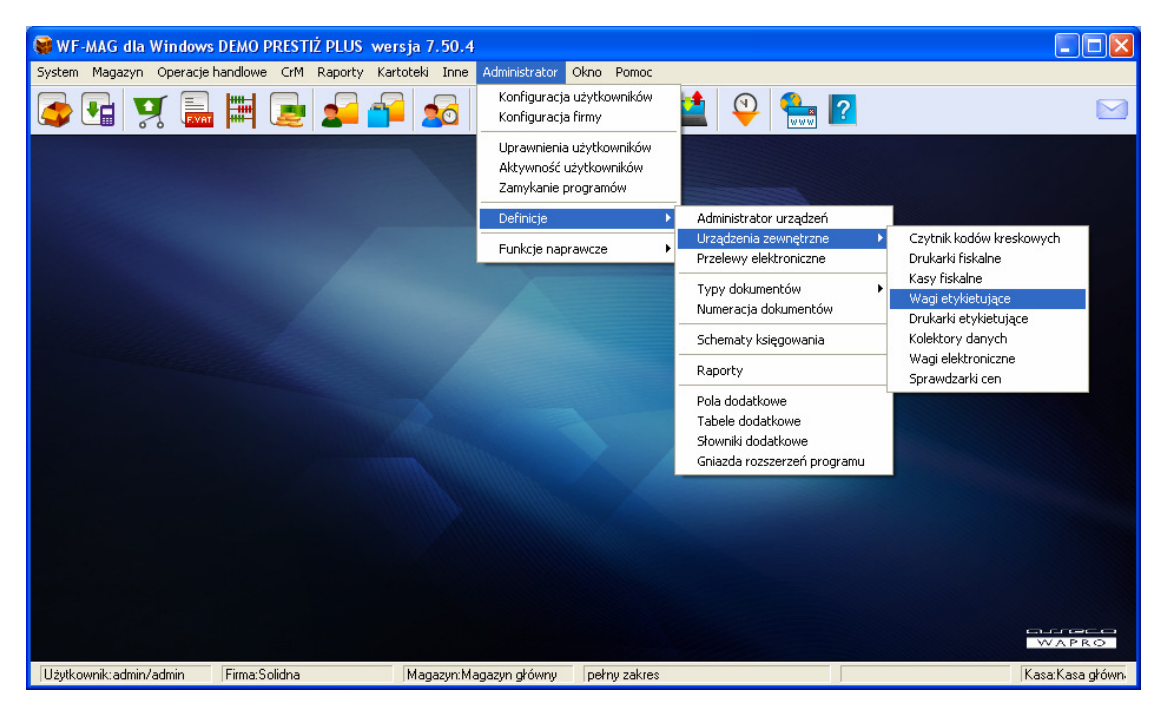

Po wyświetleniu okna "*DODAWANIE WAGI ETYKIETUJĄCEJ DO LISTY*" należy ustawić:

Nazwa: np.: Waga Eco Label Magazyn: np: Magazyn główny Typ wagi: Medesa Proxima

| 🔺 Edycja ust                 | tawień wagi etykietującej 🛛 🛛 🔀                                                                            |  |  |  |
|------------------------------|----------------------------------------------------------------------------------------------------|--|--|--|
| Ustawienia po                | dstawowe                                                                                                   |  |  |  |
| Nazwa »                      | Eco Label                                                                                                  |  |  |  |
| Magazyn                      | Magazyn główny 🔽                                                                                           |  |  |  |
| Typ wagi                     | MEDESA PROXIMA                                                                                             |  |  |  |
| ♥ Waga pod<br>♥ Waga pod     | <b>łączona do tego komputera</b><br>☐ Udostępnij wagę przez sieć<br>łączona do innego komputera<br>INFORM5 |  |  |  |
| Ustawienia indywidualne wagi |                                                                                                    |  |  |  |
|                              | F10 Esc<br>Zapisz Anuluj                                                                                   |  |  |  |

Zakłady Urządzeń Komputerowych ELZAB S.A. 41-813 Zabrze, ul. Kruczkowskiego 39 tel. 032 272 20 21, fax 032 272 81 90 e-mail: marketing@elzab.com.pl; www.elzab.com.pl

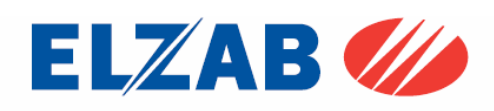

Kolejnym krokiem jest przekopiowanie biblioteki "*ecodll.dll*", "*pargate.ini*" oraz pliku "*wmplw.exe*", który jest odpowiedzialny za komunikację pomiędzy programem a wagą Eco Label. Stosowne pliki są do pobrania ze strony internetowej www.elzab.com.pl

Bibliotekę "*ecodll.dll*" obsługującą dany port COM do którego podpięta jest waga Eco Label wraz z plikiem "*wmplw.exe*" i "*pargate.ini*" należy, umieścić w katalogu "*C:\program files\wa-pro\wf-mag*",

**Uwaga:** opis działania plików wykonalnych dla wag PROXIMA oraz Eco Label jest umieszczony na końcu instrukcji.

Kolejnym krokiem jest wysyłka towarów z programu WF-Mag do wagi. W tym celu należy wejść do menu programu: "*Inne->Urządzenia Zewnętrzne-> Wagi etykietujące*".

W nowo powstałym oknie "Lista wag etykietujących" należy wybrać urządzenie, do którego chcemy wysłać towary, następnie wybieramy opcję "Programowanie"

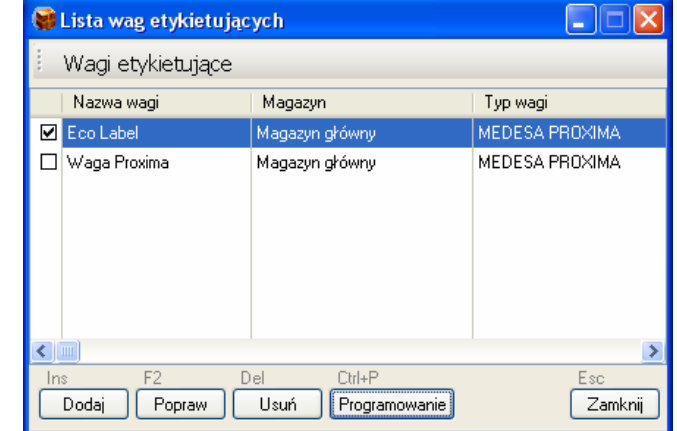

Kolejnym krokiem jest wybór towarów, które chcemy wysłać do wagi z listy. W tym celu zaznaczamy poszczególne pozycje towarowe a następnie przesyłamy je do wagi za pomocą polecenia "*Prześlij do wagi*".

| 🔺 w          | agi ety   | /kietuja | ące - progran  | nowanie                                                                                                    | asortymentu -  | (Eco l         | Label)              |    |                                |               |
|--------------|-----------|----------|----------------|----------------------------------------------------------------------------------------------------|----------------|----------------|---------------------|----|--------------------------------|---------------|
| <u>W</u> F-M | AG - as   | ortyment | Waga - baza to | owarowa Z                                                                                                    | głoszone błędy | <u>S</u> tatus |                     |    |                                |               |
| PLU          |           | *        |                | <wybierz f<="" td=""><td>unkcję&gt;</td><td>*</td><td>🗹 Zaznacz</td><td>•</td><td>) 🛄 Kopiuj KK</td><td>ъ</td></wybierz> | unkcję>        | *              | 🗹 Zaznacz           | •  | ) 🛄 Kopiuj KK                  | ъ             |
|              | PLU       | Kod kre  | eskowy         | Nr rekordu                                                                                                    | Nazwa artykułu | J.             |                     | R  | Indeks katalogowy              | ^             |
|              | 23        | 55       |                | 21                                                                                                    | BOMBONIERKA    | Y'FANT         | (AZJA''             | Т  | SŁ0000004                      | 5             |
|              | 24        |          |                | 66                                                                                                    | SOK JABŁKOW    | Y 1L           |                     | Т  | SP0000001                      | 5             |
|              | 25        | 60       |                | 22                                                                                                    | CUKIER W KOS   | бткасн         | ł                   | Т  | SP0000005                      | 5             |
|              | 26        | 61       |                | 23                                                                                                    | MLEKO "Z MLE   | CZARN          | II                  | Т  | SP0000006                      | 5             |
|              | 27        |          |                | 70                                                                                                    | Abonament TV   |                |                     | U  | TV000001                       | Т             |
|              | 28        | 70       |                | 25                                                                                                    | CKM NA WODĘ    | - 60 I/k       | n                   | Т  | ZAB000004                      | Z             |
|              | 29        | 76       |                | 24                                                                                                    | LALKA PŁACZA   | (CA WZ         | ROST 1m             | Т  | ZEG000001                      | Z             |
|              | 30        |          |                | 56                                                                                                    | SUROWIEC_1     |                |                     | М  | ZEG000002                      | 2             |
|              | 31        |          |                | 57                                                                                                    | SUROWIEC_2     |                |                     | М  | ZEG000003                      | Z             |
|              | 32        |          |                | 58                                                                                                    | PRODUKT        |                |                     | Ρ  | ZEG000004                      | Z             |
|              | 33        | 80       |                | 26                                                                                                    | BATERIA 10CR   |                |                     | Т  | ZEG000005                      | z             |
|              |           |          |                |                                                                                                    |                |                |                     |    |                                | 3 4           |
| E2           | <u>()</u> | CALL     |                | CHLO                                                                                                    | CHUR           |                | NUL A               | 0  | HLK -                          |               |
| E            | dytuj     | Ustaw    | domyślnie      | Operacje                                                                                                    | Prześlij do w  | agi Za         | aktualizuj na wadze | Sk | ui+N<br>Kasuj dane o towarze w | v wadze       |
|              |           |          |                |                                                                                                    |                |                |                     |    | Es<br>Z                        | :c<br>≧amknij |

Zakłady Urządzeń Komputerowych ELZAB S.A. 41-813 Zabrze, ul. Kruczkowskiego 39 tel. 032 272 20 21, fax 032 272 81 90 e-mail: marketing@elzab.com.pl; www.elzab.com.pl

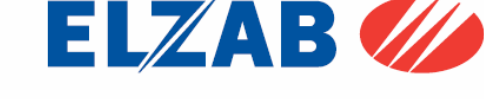

6. Konfiguracja wag w programie SKLEP firmy INFOKOMP Skoczów.

### 6.1 Konfiguracja wagi PROXIMA

W celu poprawnego podłączenia wagi Proxima do programu Sklep należy skonfigurować wagę zgodnie z punktem 1.2. Następnie dokonać instalacji programu Sklep firmy Infokomp Skoczów.

Po zainstalowaniu programu Sklep należy go uruchomić. W celu dodania wagi Proxima do programu Sklep należy wybrać pozycję z menu: "PARAMETRY PRACY SYSTEMU->ADMINISTRACJA KAS FISKALNYCH".

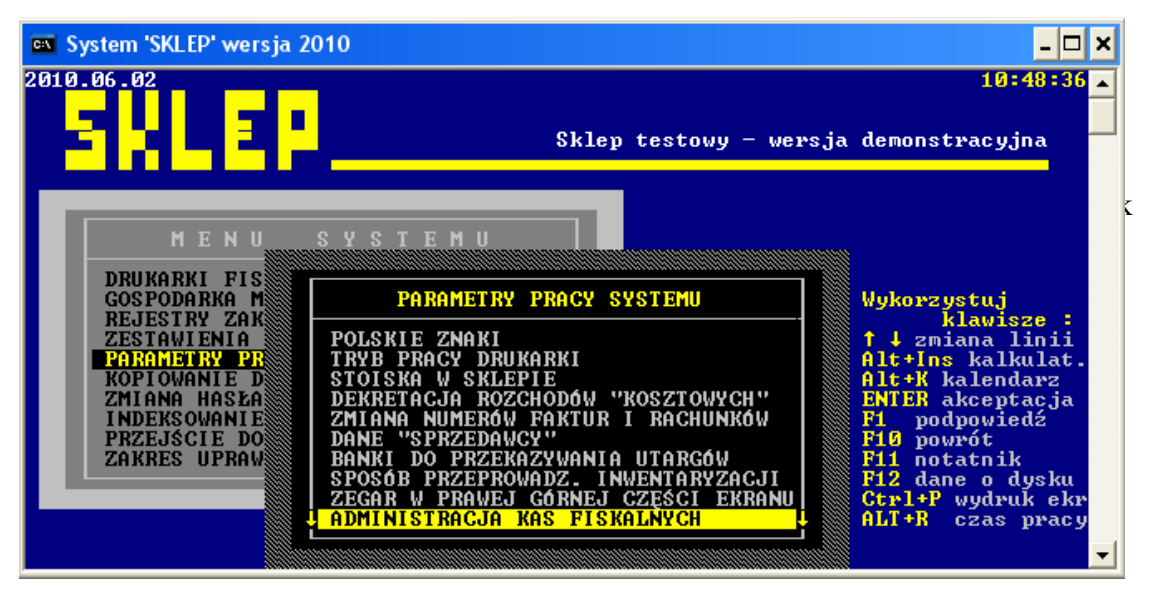

Po wybraniu powyższej opcji ukaże się zapytanie o hasło (hasło: "533200" - jest to hasło serwisowe, którego nie powinna znać obsługa programu). Po zatwierdzeniu hasła wchodzimy w opcję "*Ustawienia->Kas fiskalnych,wag*"

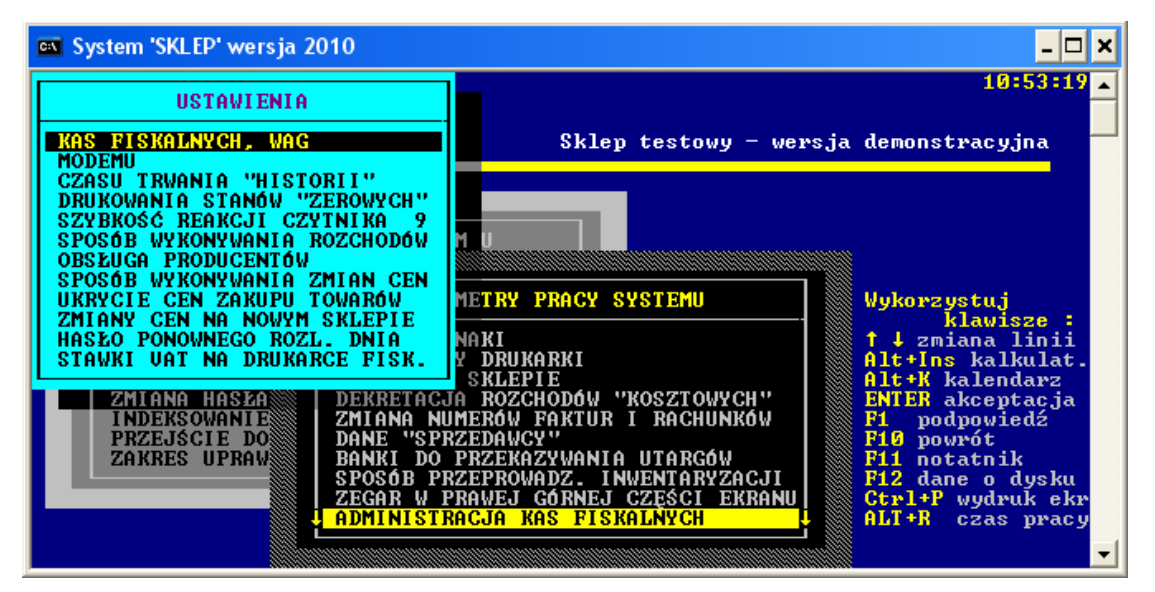

Następnie klawiszem "ENTER" przechodzimy kolejne ekrany aż do momentu pojawienia się okna z konfiguracją wag.

Zakłady Urządzeń Komputerowych ELZAB S.A. 41-813 Zabrze, ul. Kruczkowskiego 39 tel. 032 272 20 21, fax 032 272 81 90 e-mail: marketing@elzab.com.pl; www.elzab.com.pl

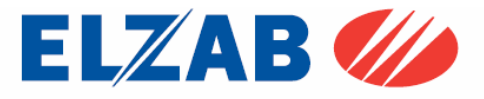

| 10:53:19         SPOSÓB USTALANIA CENY DET.         MARZA DO × CENY DETAL.       MARZA DO × CENY ZAKUPU         NR 4       - wersja demonstracyjna         NR 4       WAGI METKUJĄCZCH         WAGI "DITIMUS"       WAGI "DITIMUS"         WAGI "ELZAB"       Wykorzystuj         WAGI "CAS LP-15"       CH"         KODY RECZNE DO NR 3000       S000         EWIDENCJA OPAKOWAN T       UWAGA: Wykonywać tylko na         Komputerze posiadającym       ALT+P wydruk ekr         ALT+R czas pracy       ALT+P wydruk ekr     | 🛤 System 'SKLEP' wersja 2010                                                                                                    |                   |                                                                                                    | - 🗆 🗙                                                                         |
|----------------------------------------------------------------------------------------------------|----------------------------------------------------------------------------------------------------|-------------------|----------------------------------------------------------------------------------------------------|-------------------------------------------------------------------------------|
| WAGI METKUJĄCE         BEZ WAG METKUJĄCYCH         WAGI "MEDESA"         WAGI "OPTIMUS"         WAGI "ELZAB"         WAGI "DIGI"         WAGI "CAS LP-15"         KODY RECZNE DO NR 3000         EWIDENCJA OPAKOWAN T         UWAGA: Wykonywać tylko na<br>komputerze posiadającym<br>łącze ze stanow. kasowymi.         WAGI: Wakonywać tylko na         KOPU RECZNE DO NR 3000         WAGI "CH"         KOW         F10 powrót         F12 dane o dysku         KOPU RECZNE posiadającym         Jacze ze stanow. kasowymi. | SPOSÓB USTALANIA CENY DET.<br>Marża do : Ceny Detal.<br>Marża do : Ceny Zakupu                                                                                                    | URAREK FISKALNYCH | - wersja demonst                                                                                                    | 10:53:19 🔺                                                                    |
| KODY RECZNE DO NR 3000       F1 podpowiedź         EWIDENCJA OPAKOWAN       T         UWAGA: Wykonywać tylko na komputerze posiadającym       ACJI         F12 dane o dysku       F12 dane o dysku         KRANU       Ctrl+P wydruk ekr         Jącze ze stanow. kasowymi.       J                                                                                                    | WAGI METKUJĄCE<br>BEZ WAG METKUJĄCYCH<br>WAGI "MEDESA"<br>WAGI "OPTIMUS"<br>WAGI "ELZAB"<br>WAGI "DIGI"<br>WAGI "DIGI"<br>WAGI "CAS LP-15"                                                       |                   | yykorzy<br>↓ ↓ zmi<br>Alt+Ins<br>Alt+K b                                                                                      | stuj<br>lawisze :<br>ana linii<br>kalkulat.<br>alendarz                       |
|                                                                                                    | KODY RECZNE DO NR 3000           EWIDENČJA OPAROWAŃ         T           UWAGA:         Wykonywać tylko na           komputerze         posiadającym           łącze ze stanow.         kasowymi. |                   | Cn     ENTER a       KÓW     F1 pod       F10 pow     F11 not       ACJI     F12 dan       KRANU     Ctrl+P       J     ALT+R | kceptacja<br>powiedź<br>rót<br>atnik<br>e o dysku<br>wydruk ekr<br>czas pracy |

W oknie "*Wagi Metkujące*" wybieramy pozycję "*Wagi "MEDESA"*" połączenie przez "*MAXIMA PRZEZ TCP/IP*" zaznaczając klawiszem F8 terminal numer 1.

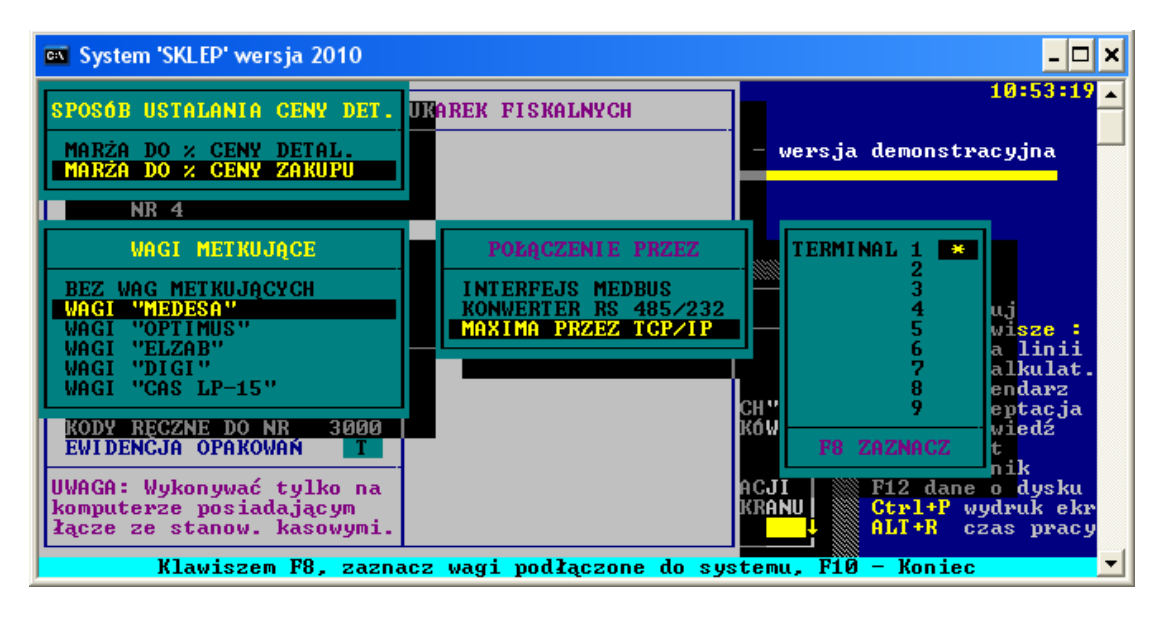

Kolejnym krokiem jest zainstalowanie biblioteki, "*EpelDLL.dll w wersji 3.1.0.6*", bibliotekę należy umieścić w katalogu "*C:\Sklep*", oraz zarejestrować poleceniem:

regsvr32 C:\sklep\EpelDLL.dll

uruchamiając w tym celu konsolę CMD bezpośrednio z systemu Windows poprzez "START->Uruchom".

Kolejnym krokiem jest przekopiowanie pliku "*wmplw.exe*" oraz "*pargat.ini*", który jest odpowiedzialny za komunikację pomiędzy programem a wagą Proxima do katalogu "*C:\sklep*". W pliku "*pargat.ini*" należy wpisać adres IP wagi do której będziemy chcieli wysłać bazę towarową. Baza towarowa zawarta jest w pliku o nazwie "*do\_wagi2.txt*", która jest następnie wysyłana do wagi Proxima za pomocą programu "*wmplw.exe*"

Plik wraz z biblioteką jest do pobrania ze strony internetowej <u>www.elzab.com.pl</u>

Uwaga: opis działania plików wykonalnych dla wag PROXIMA oraz Eco Label jest umieszczony

*na końcu instrukcji* Zakłady Urządzeń Komputerowych ELZAB S.A. 41-813 Zabrze, ul. Kruczkowskiego 39 tel. 032 272 20 21, fax 032 272 81 90 e-mail: marketing@elzab.com.pl; www.elzab.com.pl

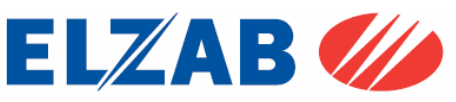

Po dokonaniu powyższych ustawień, można zaprogramować wagę Proxima w bazę towarową. W tym celu należy wybrać pozycję z menu: "*DRUKARKI FISKALNE* ->*KOMUNIKACJA Z WAGAMI MEDESA*".

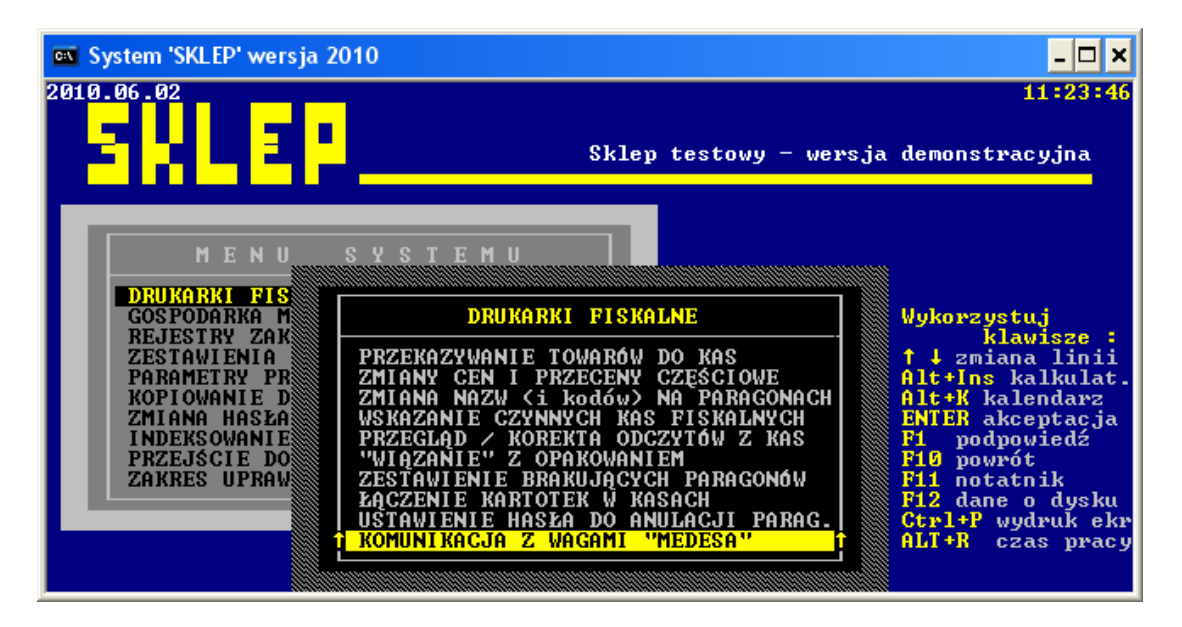

Zakłady Urządzeń Komputerowych ELZAB S.A. 41-813 Zabrze, ul. Kruczkowskiego 39 tel. 032 272 20 21, fax 032 272 81 90 e-mail: marketing@elzab.com.pl; www.elzab.com.pl

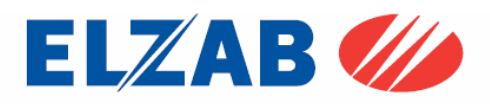

### 6.2 Konfiguracja wagi Eco Label

W celu poprawnego podłączenia wagi Eco Label do programu Sklep należy skonfigurować wagę zgodnie z punktem 1.1. Następnie dokonać instalacji programu Sklep firmy Infokomp Skoczów.

Po zainstalowaniu programu Sklep należy go uruchomić. W celu dodania wagi Proxima do programu Sklep należy wybrać pozycję z menu: "*PARAMETRY PRACY SYSTEMU->ADMINISTRACJA KAS FISKALNYCH*".

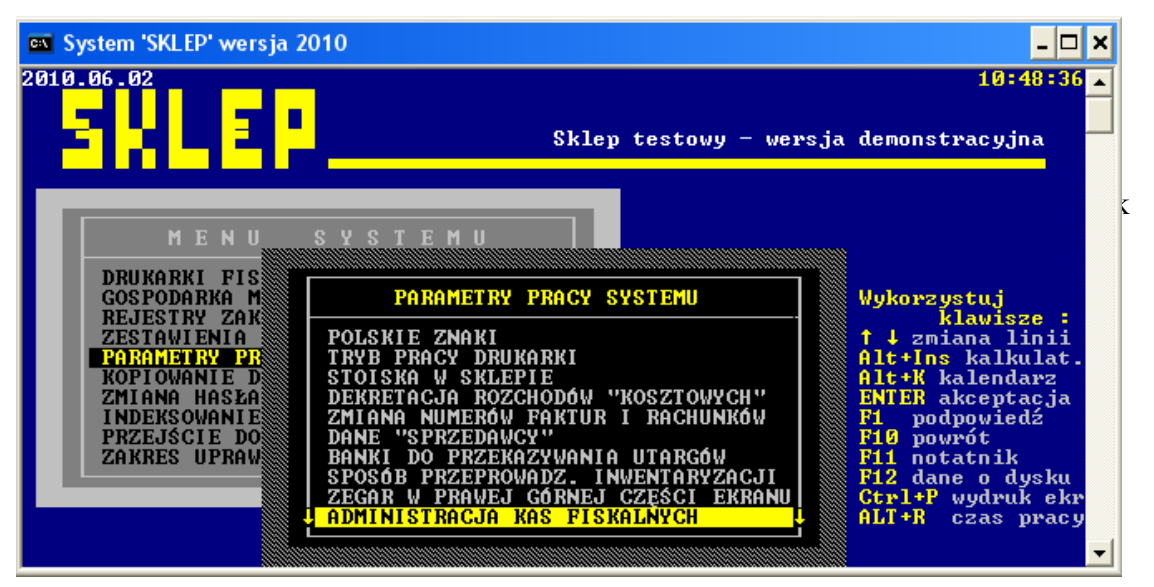

Po wybraniu powyższej opcji ukaże się zapytanie o hasło (hasło: "533200" - jest to hasło serwisowe, którego nie powinna znać obsługa programu). Po zatwierdzeniu hasła wchodzimy w opcję "*Ustawienia->Kas fiskalnych,wag*"

| 🗪 System 'SKLEP' wersja 2010                                |                                                          | _ 🗆 ×                                                    |
|-------------------------------------------------------------|----------------------------------------------------------|----------------------------------------------------------|
| USTAVIENIA                                                  |                                                          | 10:53:19                                                 |
| KAS FISKALNYCH, WAG                                         | Sklep testowy - wers;                                    | ja demonstracyjna                                        |
| CZASU TRVANIA "HISTORII"<br>DRUKOVANIA STANÓV "ZEROVYCH"    |                                                          |                                                          |
| SZYBKOŚĆ REAKCJI CZYTNIKA 9<br>Sposób wykonywania rozchodów | MU                                                       |                                                          |
| OBSŁUGA PRODUCENTÓW<br>Sposób_Wykonywania zmian cen         |                                                          |                                                          |
| UKRYCIE CEN ZAKUPU TOWAROW<br>ZMIANY CEN NA NOWYM SKLEPIE   | METRY PRACY SYSTEMU                                      | Wykorzystuj<br>klawisze :                                |
| STAWKI VAT NA DRUKARCE FISK.                                | NHRI<br>Y DRUKARKI<br>SVLEDIE                            | T ↓ 2miana linii<br>Alt+Ins kalkulat.<br>Alt+K kalendamz |
| ZMIANA HASŁA DEKRETACJ<br>INDEKSOWANIE ZMIANA NI            | A ROZCHODÓW "KOSZTOWYCH"                                 | ENTER akceptacja<br>F1 podpowjedź                        |
| PRZEJŚCIE DO DANE "SPF<br>ZAKRES UPRAW BANKI DO             | ZEDAWCY"<br>PRZEKAZYWANIA UTARGÓW                        | F10 powrót<br>F11 notatnik                               |
| SPOSÓB PF<br>Zegar w f                                      | ZEPROWADZ. INWENTARYZACJI<br>PRAWEJ GÓRNEJ CZĘŚCI EKRANU | F12 dane o dysku<br>Ctrl+P wydruk ekr                    |
| ADMINIST                                                    | ACJA KAS FISKALNYCH                                      | ALT+K czas pracy                                         |

Następnie klawiszem "ENTER" przechodzimy kolejne ekrany aż do momentu pojawienia się okna z konfiguracją wag.

Zakłady Urządzeń Komputerowych ELZAB S.A. 41-813 Zabrze, ul. Kruczkowskiego 39 tel. 032 272 20 21, fax 032 272 81 90 e-mail: marketing@elzab.com.pl; www.elzab.com.pl

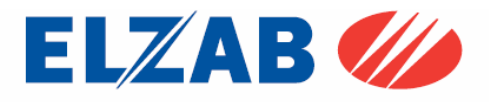

| 🔤 System 'SKLEP' wersja 2010                                                                                                    |                           |          | - 🗆 ×                                                                                                    |
|----------------------------------------------------------------------------------------------------|---------------------------|----------|----------------------------------------------------------------------------------------------------|
| SPOSÓB USTALANIA CENY DET.<br>Marža do × Ceny Detal.<br>Marža do × Ceny Zarupu                                                             | JKAREK FISKALNYCH         | - wersja | 10:53:19 🔺<br>demonstracyjna                                                                                              |
| WAGI METKUJĄCE<br>BEZ WAG METKUJĄCYCH<br>WAGI "MEDESA"<br>WAGI "OPTIMUS"<br>WAGI "ELZAB"<br>WAGI "DIGI"<br>WAGI "DIGI"<br>WAGI "CAS LP-15" |                           |          | Wykorzystuj<br>klawisze :<br>† ↓ zmiana linii<br>Alt+Ins kalkulat.<br>Alt+K kalendarz                                     |
| KODY RECZNE DO NR 3000<br>EWIDENCJA OPAROWAN T<br>UWAGA: Wykonywać tylko na<br>komputerze posiadającym<br>łącze ze stanow. kasowymi.       | A<br>K                    |          | FI podpowiedź<br>FI podpowiedź<br>FIO powrót<br>FII notatnik<br>FI2 dane o dysku<br>Ctrl+P wydruk ekr<br>ALT+R czas pracy |
| Jeśli do systemu podł                                                                                                    | ączone są wagi metkujące, | to wskaż | ich rodzaj 🔤                                                                                                    |

W oknie "*Wagi Metkujące*" wybieramy pozycję "*Wagi "MEDESA"*" połączenie przez "*MAXIMA PRZEZ TCP/IP*" zaznaczając klawiszem F8 terminal numer 1.

| 🛤 System 'SKLEP' wersja 2010                                                                                                    |                                                                                     | _ 🗆 🗙                                                                                                    |
|----------------------------------------------------------------------------------------------------|-------------------------------------------------------------------------------------|----------------------------------------------------------------------------------------------------|
| SPOSÓB USTALANIA CENY DET.<br>Marża do % ceny detal.<br>Marża do % ceny zakupu                                                                                                    | RAREK FISKALNYCH                                                                    | 10:53:19 ▲<br>- wersja demonstracyjna                                                                                                    |
| NR 4<br>WAGI METKUJĄCE<br>BEZ WAG METKUJĄCYCH<br>WAGI "MEDESA"<br>WAGI "OPTIMUS"<br>WAGI "COPTIMUS"<br>WAGI "ELZAB"<br>WAGI "DIGI"<br>WAGI "CAS LP-15"<br>KODY RECZNE DO NR 3000<br>EWIDENCJA OPAKOWAŃ T<br>UWAGA: Wykonywać tylko na<br>komputerze posiadającym<br>łącze ze stanow. kasowymi. | POŁĄCZENIE PRZEZ<br>INTERFEJS MEDBUS<br>KONWERTER RS 485/232<br>MAXIMA PRZEZ TCP/IP | TERMINAL 1 *<br>2<br>3<br>4<br>5<br>wisze:<br>6<br>a linii<br>alkulat.<br>endarz<br>eptacja<br>wiedź<br>t<br>NOW<br>F8 ZAZNACZ<br>nik<br>ACJI<br>KRANU<br>F12 dane o dysku<br>KRANU<br>ALT+R czas pracy |
| Klawiszem F8, zaznad                                                                                                    | cz wagi podłączone do sys                                                           | stemu, F10 - Koniec 🗾 🔽                                                                                                    |

Kolejnym krokiem jest przekopiowanie biblioteki "*ecodll.dll*", "*pargate.ini*" oraz pliku "*wmplw.exe*", który jest odpowiedzialny za komunikację pomiędzy programem a wagą Eco Label.

Bibliotekę "*ecodll.dll*" obsługującą dany port COM do którego podpięta jest waga Eco Label wraz z plikiem "*wmplw.exe*" i "*pargaet.ini*" należy, umieścić w katalogu "*C:\sklep*", w pliku "*pargate.ini*" należy wpisać nazwę bazy danych (*do\_wagi2.txt*).

Baza towarowa zawarta jest w pliku o nazwie "*do\_wagi2.txt*", która jest następnie wysyłana do wagi Eco Label za pomocą programu "*wmplw.exe*"

Plik wraz z biblioteką jest do pobrania ze strony internetowej www.elzab.com.pl

**Uwaga:** opis działania plików wykonalnych dla wag PROXIMA oraz Eco Label jest umieszczony na końcu instrukcji.

Zakłady Urządzeń Komputerowych ELZAB S.A. 41-813 Zabrze, ul. Kruczkowskiego 39 tel. 032 272 20 21, fax 032 272 81 90 e-mail: marketing@elzab.com.pl; www.elzab.com.pl

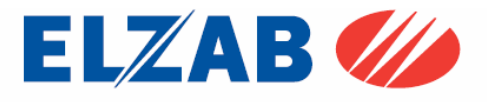

Po dokonaniu powyższych ustawień, można zaprogramować wagę Eco Label w bazę towarową. W tym celu należy wybrać pozycję z menu: "*DRUKARKI FISKALNE* ->*KOMUNIKACJA Z WAGAMI MEDESA*".

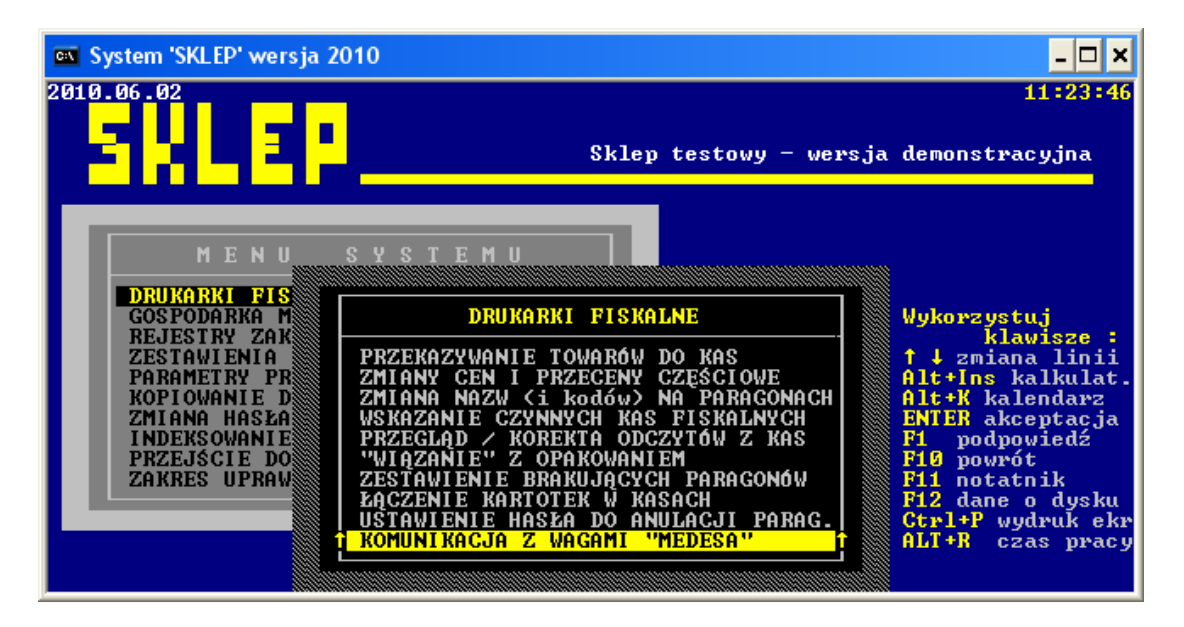

Zakłady Urządzeń Komputerowych ELZAB S.A. 41-813 Zabrze, ul. Kruczkowskiego 39 tel. 032 272 20 21, fax 032 272 81 90 e-mail: marketing@elzab.com.pl; www.elzab.com.pl

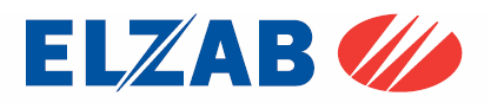

### 7. Opis plików wykonalnych

### 7.1. Plik wykonalny "wmplw.exe" dla wagi Proxima

Plik wykonalny "wmplw.exe" służy do zaprogramowania wagi Proxima w bazę towarową lub sprawdzenia poprawności komunikacji pomiędzy wagą a komputerem.. Plik "wmplw.exe" działa na następującej zasadzie:

- odczytuje adres IP wagi oraz nazwę bazy danych z pliku o nazwie "pargat.ini",
- odczytuje bazę towarową z pliku o podanej nazwie w pliku "pargat.ini",
- (plik "medesa.exp" z bazą towarową jest tak samo sporządzony jak plik bazy danych dla wag z serii MAXIMA.)
- wysyła odczytaną bazę danych do wagi.

W celu poprawnego eksportu danych z bazy towarowej do wagi Proxima należy kolejno:

- przygotować plik z bazą towarową i odpowiednią strukturą danych wejściowych,

- wpisać adres IP wagi Proxima oraz nazwę bazy danych w pliku "pargat.ini",
- zarejestrować bibliotekę "epeldll.dll wersja 3.1.0.6" w systemie Windows poleceniem: regsvr32 c:\epeldll.dll
- uruchomić plik "wmplw.exe" w celu eksportu danych do wagi.

Plik wraz z biblioteką oraz przykładową bazą danych do pobrania ze strony www.elzab.com.pl

Okienko programu "wmplw.exe" dla wagi Proxima

| 🛱 Transmisja danych do wagi PROXIMA     |        |
|-----------------------------------------|--------|
|                                         |        |
| Rozpocznij transmisję towarów do wagi P | ROXIMA |

Uwaga: Pliki "pargat.ini" "medesa.exp" oraz "wmplw.exe" muszą być umieszczone w tym samym katalogu.

#### Struktura pliku "medesa.exp"

| Sekcja                    | S<br>00        |
|---------------------------|----------------|
| Nr PLU                    | 00000001       |
| Nazwa PLU 24z             | K<br>L<br>EJ   |
| Cena tu:=2.zł             | 000200         |
| Oferta                    | 0              |
| Cena 1                    | 000100         |
| Cena 2                    | 000000         |
| Tara                      | 005000         |
| Kod Przypisnia dla PLU    | 874569         |
|                           | 00             |
| Grupa i Podgrupa          | 00             |
| Stawka Podatkowa          | 0              |
|                           | 0              |
|                           | 00             |
|                           | 0              |
|                           | 0              |
|                           | 09             |
| Rodzaj etykiety dla PLU   | 31             |
| Data trwałości            | 000000         |
|                           | 000000         |
|                           | 00             |
| Struktura kodu kreskowego | 12             |
| Kod Kreskowy              | 08713987320086 |
| Wilgotność                | 44             |
| Modyfikacja towary [T/N]  | 0              |

T 01 00000783 Jabłka Czerwone

e 001120 0 000000 000000 000000 000783 00 00 0 1 01 1 0 00 01 000000 311230 24 13 02907830000000 00 1

Struktura pliku "pargat.ini" IP=192.168.1.235 BAZA:medesa.exp

Zakłady Urządzeń Komputerowych ELZAB S.A. 41-813 Zabrze, ul. Kruczkowskiego 39 tel. 032 272 20 21, fax 032 272 81 90 e-mail: marketing@elzab.com.pl; www.elzab.com.pl

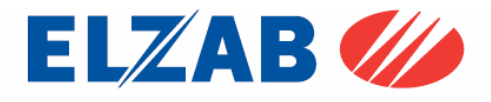

### 7.2. Pliki wykonalne dla wagi Eco Label

Plik wykonalny "wmplw.exe" służy do zaprogramowania wagi Eco Label w bazę towarową, lub sprawdzenia poprawności komunikacji pomiędzy wagą a komputerem. Plik "wmplw.exe" działa na następującej zasadzie:

- odczytuje nazwę bazy towarowej z pliku,,pargate.ini",
- odczytuje bazę towarową z pliku "medesa.exp",
  - (plik "medesa.exp" z bazą towarową jest tak samo sporządzony jak plik bazy danych dla wag z serii MAXIMA.)
- odczytuje numer portu COM z pliku "ecodll.dll",
- wysyła odczytaną bazę danych do wagi poprzez dany port COM.

W celu poprawnego eksportu danych z bazy towarowej do wagi Eco Label należy kolejno:

- przygotować plik z bazą towarową i odpowiednią strukturą danych wejściowych,
- wpisać nazwę bazy danych w pliku "pargate.ini",
- skopiować bibliotekę "ecodll.dll", obsługującą dany port COM do katalogu w którym znajduje się plik "wmplw.exe (plik dla wagi Eco Label)",

- uruchomić plik "wmplw.exe" w celu eksportu danych do wagi.

Plik wraz z biblioteką oraz przykładową bazą danych do pobrania ze strony www.elzab.com.pl

Okienko programu "wmplw.exe" dla wagi Eco Label

| 💵 Transm | isja Danych Do Wagi Eco        | abel 🔀              |
|----------|--------------------------------|---------------------|
| Nr PLU   | Nazwa Towaru                   | Cena                |
|          |                                |                     |
| Rozpoc   | znij Transmisję Towarów Do Wag | Eco Label/Eco Print |

Uwaga: Pliki "pargate.ini" "medesa.exp" "ecodll.dll" oraz "wmplw.exe" muszą być umieszczone w tym samym katalogu.

#### Struktura pliku "medesa.exp"

| Г | Selecia                   | S<br>00        |
|---|---------------------------|----------------|
|   | N- DI TI                  | 0              |
|   | Nr PLU                    | 0000001        |
|   | Nazwa PLU 24z             | K<br>L<br>EJ   |
|   | Cena tu:=2zł              | 000200         |
|   | Oferta                    | 0              |
|   | Cena 1                    | 000100         |
|   | Cena 2                    | 000000         |
|   | Tara                      | 005000         |
|   | Kod Przypisnia dla PLU    | 874569         |
|   |                           | 00             |
|   | Grupa i Podgrupa          | 00             |
|   | Stawka Podatkowa          | 0              |
|   |                           | 0              |
|   |                           | 00             |
|   |                           | 0              |
|   |                           | 0              |
|   |                           | 09             |
|   | Rodzaj etykiety dla PLU   | 31             |
|   | Data trwałości            | 000000         |
|   |                           | 000000         |
|   |                           | 00             |
|   | Struktura kodu kreskowego | 12             |
|   | Kod Kreskowy              | 08713987320086 |
|   | Wilgotność                | 44             |
|   | Modyfikacja towary [T/N]  | 0              |

T 01 00000783 Jabłka Czerwone 0011

001120 0 000000 000000 000000 000783 00 00 0 1 01 1 0 00 01 000000 311230 24 13 02907830000000 00 1

### Struktura pliku "pargat.ini"

COM:1 - Nie Aktywne !!! BAZA:medesa.exp

Zakłady Urządzeń Komputerowych ELZAB S.A. 41-813 Zabrze, ul. Kruczkowskiego 39 tel. 032 272 20 21, fax 032 272 81 90 e-mail: marketing@elzab.com.pl; www.elzab.com.pl

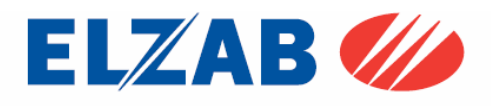

Dla wagi Eco Label są dostępne pliki:

 "xcbw.exe" – programowanie struktury kodu kreskowego w wadze,

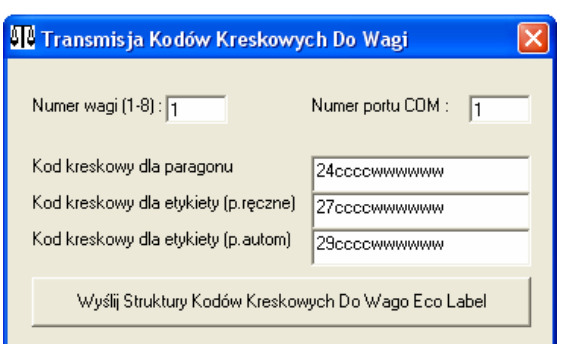

 "xcaw.exe" – programowanie nagłówka dla etykiety,

| ST O | Transmisja Nagłówka Etykiety Do Wagi 🛛 🛛 🔀 |
|------|--------------------------------------------|
|      | Nagłówek Etykiety                          |
|      | Elzab S.A.                                 |
|      | www.elzab.com.pl                           |
|      | Programowanie Nagłówka Dla Etykiety        |

 "xcaw1.exe" – programowanie nagłówka dla etykiety,

| 🎹 Programowanie Nagłówka i Legendy w Wadze 🛛 🔀 |                     |   |
|------------------------------------------------|---------------------|---|
| Numer wagi (1-8) : 1                           | Numer portu COM : 1 | _ |
| Nagłówek                                       |                     |   |
| Elzab S.A.                                     |                     | _ |
| ul. Kruczkowskiego 39                          |                     |   |
| www.elzab.com.pl                               |                     |   |
| Legenda                                        |                     |   |
| Serdecznie Zapraszamy                          |                     |   |
| Programowanie Nagłówka i Legendy               |                     |   |

**Uwaga:** Pliki "ecodll.dll – obsługująca dany port COM do którego podpięta jest waga" oraz "xcaw1.exe, xcaw.exe, xcbw.exe" muszą być umieszczone w tym samym katalogu.

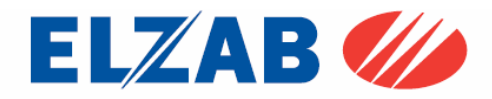

Zakłady Urządzeń Komputerowych ELZAB S.A. 41-813 Zabrze, ul. Kruczkowskiego 39 tel. 032 272 20 21, fax 032 272 81 90 e-mail: marketing@elzab.com.pl; www.elzab.com.pl